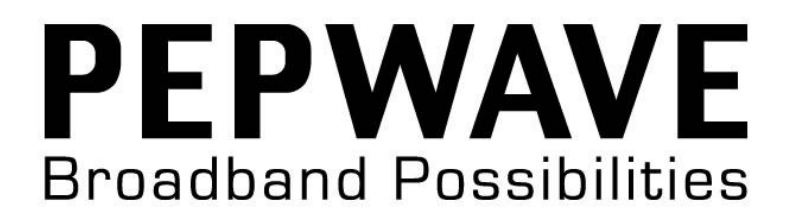

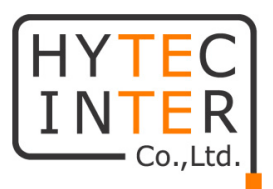

# Pepwave AP シリーズ

# 取扱説明書

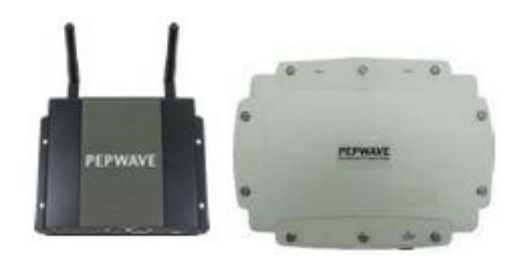

# HYTEC INTER Co., Ltd.

第4版

管理番号:TEC-00-MA0125-04

## ご注意

- ▶ 本書の中に含まれる情報は、弊社(ハイテクインター株式会社)の所有するものであり、弊社の同意なしに、全体または一部を複写または転載することは禁止されています。
- ▶ 本書の内容については、将来予告なしに変更することがあります。
- 本書の内容については万全を期して作成いたしましたが、万一、ご不審な点や誤り、記載漏 れなどのお気づきの点がありましたらご連絡ください。

## 改版履歴

| 第1版     | 2012 年 | 12 月 | 12 日 |  |
|---------|--------|------|------|--|
| 第 1.1 版 | 2013 年 | 1月   | 10日  |  |
| 第2版     | 2013 年 | 9月   | 9日   |  |
| 第3版     | 2014 年 | 1月   | 27日  |  |
| 第 4 版   | 2015 年 | 1月   | 29日  |  |

| 新規作成              |
|-------------------|
| AVI / YULI F / YA |

InControl での設定適用方法を追加 FW. Ver 3.3.10jp build 1319 に対応 製品仕様を修正 FW.Ver 3.4.1jp build 1447(APOne300M)に対応

## ご使用上の注意事項

- ▶ 本製品をご使用の際は、取扱説明書に従って正しい取り扱いをしてください。
- ▶ 本製品を分解したり改造したりすることは絶対に行わないでください。
- 本製品を直射日光の当たる場所や、温度の高い場所で使用しないでください。本体内部の 温度が上がり、故障や火災の原因になることがあります。
- 本製品を暖房器具などのそばに置かないでください。ケーブルの被覆が溶けて感電や故障、 火災の原因になることがあります。
- 本製品をほこりや湿気の多い場所、油煙や湯気のあたる場所で使用しないでください。故障 や火災の原因になることがあります。
- ▶ 本製品を重ねて使用しないでください。故障や火災の原因になることがあります。
- ▶ 通気口をふさがないでください。本体内部に熱がこもり、火災の原因になることがあります。
- 通気口の隙間などから液体、金属などの異物を入れないでください。感電や故障の原因になることがあります。
- ▶ 本製品の故障、誤動作、不具合、あるいは天災、停電等の外部要因によって、通信などの 機会を逸したために生じた損害等の純粋経済損害につきましては、弊社は一切その責任を 負いかねますので、あらかじめご了承ください。
- 本製品は、改良のため予告なしに仕様が変更される可能性があります。あらかじめご了承く ださい。

# <u>目次</u>

| 1. 象  | ₩品概要                               | 7  |
|-------|------------------------------------|----|
| 2. 枢  | 图包物一覧                              | 7  |
| 3. 象  | ⊌品外観                               | 8  |
| 31    | AP One 300 M                       | 8  |
| 3.2   | AP Pro X                           |    |
| 3.2.1 | /// AP Pro X の設置方法                 |    |
| 3.2.2 | 2. AP Pro X の電源コネクタ                |    |
| 4. ア  | マクセスポイント状態確認と情報表示                  | 12 |
| 4.1.  | ログイン                               |    |
| 4.2.  | AP システム情報表示                        |    |
| 4.3.  | AP 詳細情報表示                          | 14 |
| 4.4.  | クライアント情報表示                         | 15 |
| 4.5.  | WDS 情報表示                           | 16 |
| 4.6.  | Nearby Networks 情報表示               | 17 |
| 4.7.  | Event Log ログ表示                     | 18 |
| 5. 基  | 基本設定                               | 19 |
| 5.1.  | IP アドレスの固定設定を行う                    | 19 |
| 5.2.  | SSID の設定を行う                        | 20 |
| 5.3.  | 無線クライアント同士の通信を禁止する                 | 21 |
| 5.4.  | ログインユーザ名/パスワードの変更                  | 22 |
| 6. ア  | マクセスポイントの設定                        | 23 |
| 6.1.  | 「System」- システム情報設定                 | 23 |
| 6.2.  | 「LAN」– LAN ポート設定                   | 25 |
| 6.3.  | 「Wireless Networks」- 無線 LAN 設定     | 26 |
| 6.4.  | 「Advanced Wireless」- 無線 LAN 詳細設定   |    |
| 6.5.  | 「WDS」-WDS 設定                       |    |
| 6.6.  | 「PepVPN」– PepVPN 設定 <b>[未サポート]</b> | 37 |
| 6.7.  | 「SNMP」- SNMP 設定                    |    |

| 6.8.               | 「Web Administration」– Web ブラウザ設定  | 40 |
|--------------------|-----------------------------------|----|
| 7. 解材              | fツール                              | 42 |
| 8. 設定              | 2の有効化                             | 44 |
| 9. ファ              | ームウェアバージョンの確認/アップグレード             | 45 |
| 10. 設              | 定ファイルの初期化/保存/バックアップ               | 47 |
| 11. デ              | バッグと再起動                           | 49 |
| 12. In             | Control による AP 管理                 | 50 |
| 12.1.              | 「Dashboard」- 統計画面                 | 53 |
| 12.2.              | 「Devices」- デバイス登録と設定ファイルの適用       | 55 |
| 12.3.              | 「Firmware」- ファームウェアアップグレード        |    |
| 12.4.              | 「Configuration」– 設定ファイルの作成        | 59 |
| 12.5.              | 「Extensions」- 拡張機能 <b>[未サポート]</b> | 65 |
| 12.6.              | 「Alert」- 通知設定                     | 65 |
| 12.7.              | 「Tags」- <b>[未サポート]</b>            | 65 |
| 13. リ <sup>.</sup> | セットボタンによる初期化                      | 66 |
| 14. 製              | 品仕様                               | 67 |
| 14.1.              | AP One 300M                       | 67 |
| 14.2.              | AP Pro X                          | 69 |
| 15. 製              | 品保証                               | 71 |

## 1. 製品概要

Pepwave AP シリーズは以下の特徴を備えた無線 LAN アクセスポイント(以下 AP)です。

- AP One 300M: IEEE802.11a/b/g/n 2.4/5GHz 帯へ対応し、周囲温度変化の激しい環境下でも通信可能な屋内用途に最適な AP です。
- AP Pro X: IEEE802.11b/g/n 2.4GHz 帯および防塵・防水規格 IP67 に対応しており、周囲温度・天候変化の激しい環境下でも通信可能な屋外環境用途に最適な AP です。

## 2. 梱包物一覧

ご使用いただく前に本体と付属品を確認してください。万一、不足の品がありましたら、お手数 ですがお買い上げの販売店までご連絡ください。

#### <AP One 300M>

| 名称             | 数量  |
|----------------|-----|
| AP One 300M 本体 | 1 台 |
| オムニアンテナ        | 2 本 |
| LAN ケーブル       | 1 本 |

<AP Pro X>

| 名称              | 数量  |
|-----------------|-----|
| AP Pro X 本体     | 1 台 |
| グラスファイバ製オムニアンテナ | 2 本 |
| コンソールアダプタ       | 1個  |
| マウントキット         | 1 式 |

## 3. 製品外観

## 3.1. AP One 300 M

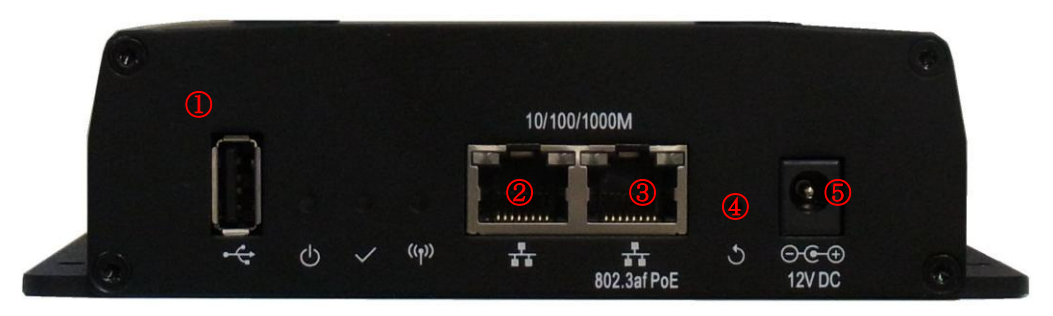

#### ポート

| 番<br>号 | 名称                               | 説明                                                                                     |
|--------|----------------------------------|----------------------------------------------------------------------------------------|
| 1      | USB ポート                          | ご使用になれません。                                                                             |
| 2      | 10/100/1000BASE-T                | 10/100/1000BASE-T の Ethernet ポートです。                                                    |
| 3      | 10/100/1000BASE-T<br>802.3af PoE | 10/100/1000BASE-T の Ethernet ポートです。<br>※ PoE スイッチ/インジェクタなどの PSE 機器はこのポートに<br>接続してください。 |
| 4      | Reset ボタン                        | リセットボタンです。<br>5 秒以上押し込むことで、設定の初期化を行います。                                                |
| 5      | 電源                               | オプションの AC アダプタを接続します。                                                                  |

## <u>LED</u>

| 名称                         | 状態  | 説明                       |
|----------------------------|-----|--------------------------|
| ch                         | 点灯  | 電源が入っています。               |
| O Power                    | 消灯  | 電源が入っていません。              |
| 赤点灯 起動中、あるいは初期化や設定変更を行っている |     | 起動中、あるいは初期化や設定変更を行っています。 |
| ✓ Status                   | 緑点灯 | 正常稼働中です。                 |
|                            | 消灯  | 電源が入っていません。              |
|                            | 赤点灯 | 5Ghz 帯で動作しています。          |
| ((p))<br>Wireless          | 緑点灯 | 2.4Ghz 帯で動作しています。        |
|                            | 消灯  | 無線機能が動作していません。           |

## 3.2. AP Pro X

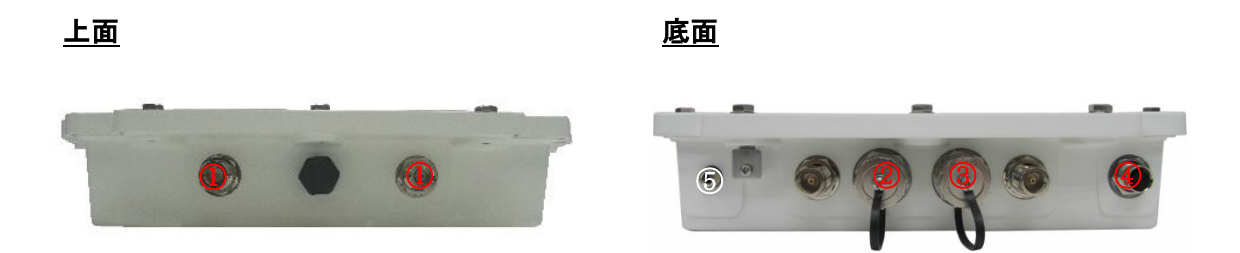

| <u>ポー</u> ト | <u> </u>                         |                                                                                                    |
|-------------|----------------------------------|----------------------------------------------------------------------------------------------------|
| 番<br>号      | 名称                               | 説明                                                                                                    |
| 1           | アンテナコネクタ                         | アンテナを接続します。                                                                                                    |
| 2           | Console ポート                      | 付属品のコンソールアダプタを使用して、設定の初期化のみ<br>行うことができます。<br>※ 付属品のコンソールアダプタは初期化スイッチとしてのみ<br>使用可能です。<br>※ このポートから本体の設定変更は行えません。         |
| 3           | 10/100/1000BASE-T<br>802.3af PoE | 10/100/1000BASE-T の Ethernet ポートです。<br>※ PoE スイッチ/インジェクタなどの PSE 機器はこのポートに<br>接続してください。<br>※ WEB GUI へのログインはこのポートから行います。 |
| 4           | 電源コネクタ                           | 電源(DC12V)を接続します。                                                                                                    |

<u>LED</u>

| 番号 | 状態  | 説明                       |
|----|-----|--------------------------|
|    | 赤点灯 | 起動中、あるいは初期化や設定変更を行っています。 |
| 5  | 緑点灯 | 正常稼働中です。                 |
|    | 消灯  | 電源が入っていません。              |

3.2.1. AP Pro X の設置方法

AP Pro X は付属のマウントキットを使用して、以下手順にて直径 52~55mm のポールに固定する ことが出来ます。

1) マウントユニットをポールに固定します。

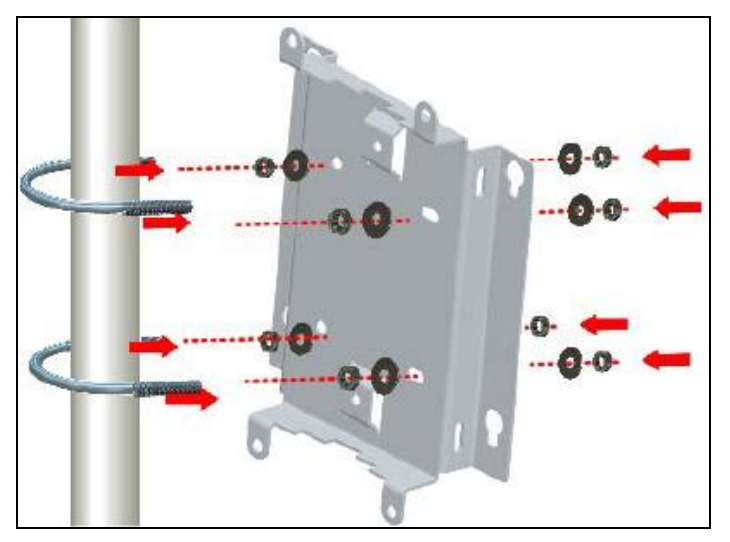

2)本体を固定します。

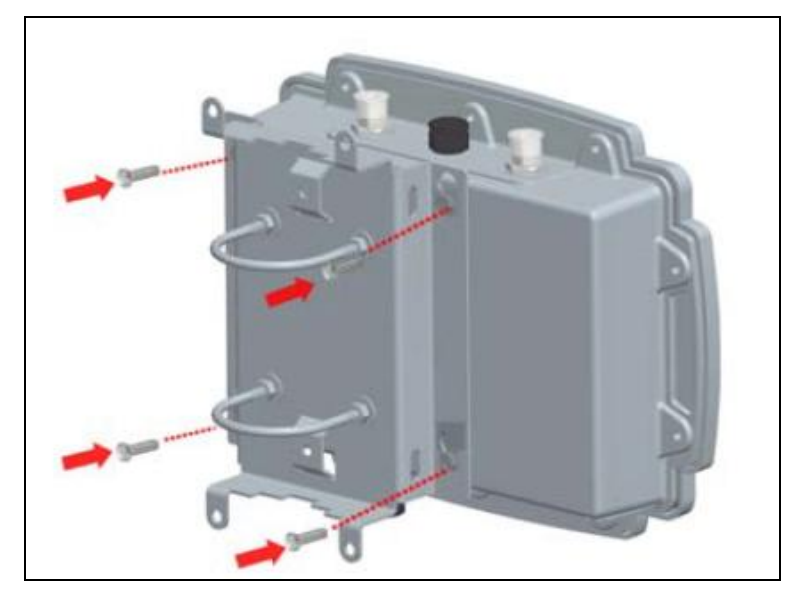

3.2.2. AP Pro X の電源コネクタ 電源ケーブルを取り付ける際には、極性を間違えないようにしてください。 機器に深刻なダメージを与える可能性が御座います、その場合、保証は無効になります。

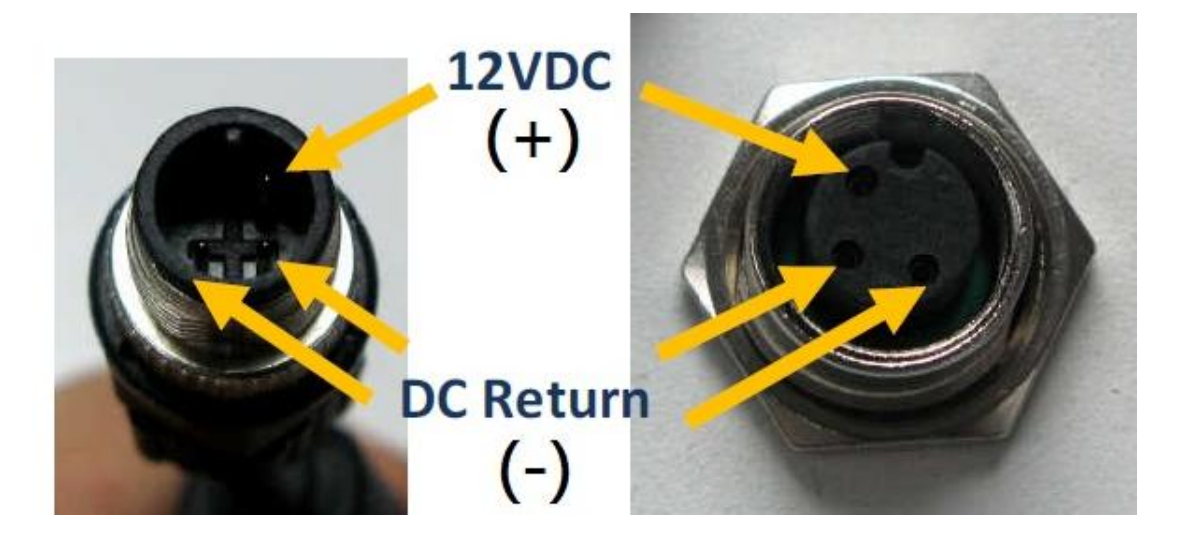

## 4. アクセスポイント状態確認と情報表示

4.1. ログイン

次のいずれかの方法を使用してブラウザ経由でログイン後、システム情報表示画面が表示されま す。

※ サポートブラウザ:IE6、FireFox2.0、Chrome2.0 以上

- デフォルト IP"192.168.0.3/24"へ、デフォルトユーザ名/パスワード(admin/public)にてログイン
- Peplink WLAN コントローラ経由で、プロファイルへ設定したユーザ名/パスワードにてログイン
- ※ 注:デフォルトプロファイル(*Network>WLAN Controller>AP Profile>Default*)では、HTTPS の み許可されており、パスワードはランダム生成されたパスワードです。
- PAP リモートコントロールサイト"InControl"のプロファイルへ設定したユーザ名/パスワードに てログイン

| PEPWAVE                                            |                                     |   |       |
|----------------------------------------------------|-------------------------------------|---|-------|
| AP Name:<br>AP Location:<br>Username:<br>Password: | AP_ONE_A551<br>MeetingRoom<br>admin | ] | Login |

4.2. AP システム情報表示

AP 本体、無線 LAN 部のシステム情報概要を表示します。

> Information > System

AP 個体識別情報を表示します。

| PEPWAVE                                                                                                    |                                                                                                    |                                                                                                    |
|----------------------------------------------------------------------------------------------------|----------------------------------------------------------------------------------------------------|----------------------------------------------------------------------------------------------------|
| Information<br>System<br>Wireless                                                                                                    | System Information                                                                                                    |                                                                                                    |
| Configure<br>• System<br>• LAN<br>• Wireless Networks<br>• Advanced Wireless<br>• WDS<br>• SpeedFusion <sup>™</sup><br>• SNMP<br>• Web Administration<br>Tools<br>• Diagnostic Tools<br>Commands<br>• Activate Changes<br>• Activate Changes<br>• Firmware<br>• Configuration<br>• Misc<br>Logout<br>Real Time Status<br>Statusi<br>Running | System<br>Model<br>Firmware Version<br>AP Name<br>Location<br>Serial Number<br>MAC Address<br>Network IP Information<br>System Time<br>Up Time | AP One 300M<br>3.3.1jp build 1183<br>AP One 300M (Hostname: AP-One-300M)<br>site1<br>00:1A:DD:C0:BA:80<br>-Unknown- (Detail)<br>Thu Jan 1 00:18:02 UTC 1970<br>0 day, 00:18:02 |

| 名称                     | 説明                          |
|------------------------|-----------------------------|
| Model                  | 製品型番を表示します。                 |
| Firmware Version       | 稼働中ファームウェアバージョンを表示します。      |
| AP Name                | 任意設定した AP 名を表示します。          |
| Location               | 任意設定した設置場所を表示します。           |
| Serial Number          | シリアル番号を表示します。               |
| MAC Address            | MAC アドレスを表示します。             |
| Network IP Information | 管理 IP アドレスを表示します。           |
| System Uptime          | 最後に起動した年月日時間を表示します。         |
| Up Time                | 最後に起動した時からの累計稼働日数、時間を表示します。 |

## 4.3. AP 詳細情報表示

無線 LAN 部の詳細情報を表示します。

## Information > Wireless > AP Info

AP 情報およびリアルタイムトラフィック統計 (Wireless Network Usage)・接続クライアント数 (Number of Wireless Clients)をグラフ表示します。

| Al Into Contrected                                                                               | Clients WDS                              | Info Nearby Networ                                                  | ks                                         |                                                                                                    |                                                            |            |
|--------------------------------------------------------------------------------------------------|------------------------------------------|---------------------------------------------------------------------|--------------------------------------------|----------------------------------------------------------------------------------------------------|------------------------------------------------------------|------------|
| Nireless Network<br>SID ち                                                                        | Broadcas<br>SSID                         | <sup>st</sup> Security Policy                                       | Channe                                     | Defau<br>IVLAN<br>ID                                                                                                    | lt<br>MAC<br>Address(BSSID)                                |            |
| Peplink WLAN<br>1828                                                                             | Enable                                   | Open                                                                | 13                                         | o                                                                                                    | 00:1A:DD:C0:BA:C1                                          | Info Stat  |
| sage Data Type: Per                                                                              | SSID 💌                                   | Hourly                                                              |                                            |                                                                                                    |                                                            |            |
| W                                                                                                | /ireless Network                         | k Usage                                                             |                                            |                                                                                                    | Number of Wireless Clie                                    | nts        |
| 30 kbps                                                                                          |                                          |                                                                     | 2 -                                        |                                                                                                    |                                                            |            |
| 20 20.05                                                                                         |                                          |                                                                     |                                            |                                                                                                    |                                                            |            |
|                                                                                                  |                                          |                                                                     | 1                                          |                                                                                                    |                                                            |            |
| 10 kbps                                                                                          |                                          |                                                                     |                                            |                                                                                                    |                                                            |            |
|                                                                                                  |                                          |                                                                     |                                            |                                                                                                    |                                                            |            |
| 0 kbps                                                                                           | 15:40 15:50                              | 17:00 17:10 17:                                                     | 20 0 -                                     | 16:30                                                                                                    | 16:40 16:50 17:00 17                                       | 7:10 17:20 |
|                                                                                                  |                                          | Wireless Not                                                        | twork Usa                                  | 10                                                                                                    |                                                            |            |
| 20 kbps                                                                                          |                                          | WITCHESS IVE                                                        | LNOIR OSA                                  | 15                                                                                                    | 1                                                          |            |
|                                                                                                  |                                          |                                                                     |                                            |                                                                                                    |                                                            |            |
|                                                                                                  |                                          |                                                                     |                                            |                                                                                                    |                                                            |            |
| IS KODS                                                                                          |                                          |                                                                     |                                            |                                                                                                    |                                                            |            |
|                                                                                                  |                                          |                                                                     |                                            |                                                                                                    |                                                            |            |
| 10 kbps                                                                                          |                                          |                                                                     |                                            |                                                                                                    |                                                            |            |
|                                                                                                  |                                          |                                                                     |                                            |                                                                                                    |                                                            |            |
| 5 kbps                                                                                           |                                          |                                                                     |                                            | - ))                                                                                                    |                                                            |            |
|                                                                                                  |                                          |                                                                     |                                            | /                                                                                                    |                                                            |            |
|                                                                                                  |                                          |                                                                     |                                            |                                                                                                    |                                                            |            |
| 0 KDps 17:10                                                                                     |                                          | 17:15                                                               |                                            |                                                                                                    | 17:20                                                      |            |
| 0 kbps 17:10                                                                                     |                                          | 17-15                                                               |                                            |                                                                                                    | 37.20                                                      |            |
| <sup>0 kbps</sup> 17:10<br>名称                                                                    |                                          | 8735)                                                               |                                            | 訪                                                                                                    | 37-28<br>朝                                                 |            |
| <sup>0 kbps</sup><br>17:10<br><b>名称</b><br>Vireless Networ                                       | k SSID į                                 | 2735                                                                | SSID を                                     | <b>訪</b><br>表示し                                                                                                    | 37:20<br>2 <b>明</b><br>ます。                                 |            |
| 0 kbps<br>17:10<br><b>名称</b><br>/ireless Networ                                                  | k SSID                                   | いか。<br>設定されている SSID ブロードキ・                                          | SSID を<br>ャスト設                             | <b>訪</b><br>表示し<br>定有/領                                                                                                    | コア28<br><b>5</b><br>ます。<br>無(Enable/Disable)               | を表示しる      |
| 0 kbpz<br>名称<br>/ireless Networ<br>Broadcast SSID                                                | k SSID                                   | いた。<br>設定されている SSID ブロードキー<br>す。                                    | SSID を<br>ヤスト設                             | <b>訪</b><br>表示し<br>定有/領                                                                                                    | コア20<br><b>2明</b><br>ます。<br>無(Enable/Disable)              | を表示しる      |
| 0 kbps<br>27710<br>A称<br>/ireless Networ<br>proadcast SSID<br>recurity Policy                    | k SSID                                   | いた<br>設定されている SSID ブロードキー<br>す。<br>設定されている f                        | SSIDを<br>マスト設                              | <b>訪</b><br>表示し<br>定有/領                                                                                                    | 37:28<br>ます。<br>無(Enable/Disable)<br>気示します。                | を表示しま      |
| 0 kbps<br>27710<br>AA称<br>Vireless Networ<br>Groadcast SSID<br>Gecurity Policy<br>Channel        | * SSID [<br>                             | 3735<br>設定されている SSID ブロードキー<br>す。<br>設定されている f                      | SSID を<br>マスト設<br>マキュリー<br>号を表示            | <b>訪</b><br>表示し<br>定有/約<br>ティをま<br>にます                                                                                                    | 37:28<br>ます。<br>無(Enable/Disable)<br>長示します。                | を表示しる      |
| 0 kbps<br>名称<br>/ireless Networ<br>froadcast SSID<br>ecurity Policy<br>hannel<br>refault VLAN IE | k SSID    <br> -<br> <br> <br> <br> <br> | 3735<br>設定されている SSID ブロードキー<br>す。<br>設定されている<br>使用チャネル番号<br>設定されている | SSID を<br>ャスト設<br>セキュリー<br>号を表示<br>VLAN II | ま<br>表示し<br>え<br>示<br>す<br>た<br>ま<br>す<br>え<br>ま<br>す<br>る<br>ま<br>の<br>し<br>う<br>で<br>し<br>う<br>の<br>し<br>う<br>の<br>し<br>う<br>の<br>し<br>う<br>の<br>う<br>の<br>の<br>う<br>の<br>う<br>の<br>う | 37:28<br>ます。<br>無(Enable/Disable)<br>衰示します。<br>-。<br>示します。 | を表示しま      |

## 4.4. クライアント情報表示

## Information > Wireless > Connected Clients

AP へ接続されたクライアント情報を表示します。

| Wireless Information                                                                                                    |                            |             |                 |                      |                            |                                                                       |                |          |
|----------------------------------------------------------------------------------------------------|----------------------------|-------------|-----------------|----------------------|----------------------------|-----------------------------------------------------------------------|----------------|----------|
| AP Info Connected Clients WDS Info N                                                                                                 | earby Network              | s           |                 |                      |                            |                                                                       |                |          |
| Refresh Interval: Never   Refresh T                                                                                                  | otal: 2                    |             |                 |                      |                            |                                                                       |                |          |
| MAC Address Manufacturer I                                                                                                    | P Address                  | Type !      | Signal          | Duration             | TX/RX Rate                 | TX/RX Bytes(Packets)                                                  | TX Errs        | RX Errs  |
| PEPWAVE_BA80 [Open]           84:3a:4b:00:11:10         UNKNOWN         1           68:a3:c4:0c:c9:cd         Liteon Technology Co 1 | 92.168.0.55<br>92.168.0.22 | ng<br>ng    | al. 25<br>al 41 | 00:08:35<br>00:03:59 | 58.5M / 58.5M<br>39M / 65M | 17.73M / 612.92K (13.05k / 6.63k)<br>430.27K / 18.3M (7.65k / 14.22k) | 1.46k<br>1.38k | 778<br>0 |
| 名称                                                                                                    |                            |             |                 |                      | jīd                        | 兑明                                                                    |                |          |
| MAC Address                                                                                                    | クライス                       | アント         | - <b>の</b>      | MAC 7                | パレスを                       | 表示します。                                                                |                |          |
| Manufacturer                                                                                                    | クライフ                       | アント         | ∽無約             | 泉 LAN                | カードの                       | 製造元を表示します。                                                            |                |          |
| IP Address                                                                                                    | 接続中クライアントの IP アドレスを表示します。  |             |                 |                      |                            |                                                                       |                |          |
| Туре                                                                                                    | 接続中                        | っ<br>の<br>モ | <u></u> =−⊦     | ະ(802.               | 11b/g/n                    | 規格)を表示します。                                                            |                |          |
| Signal                                                                                                    | シグナ                        | ル受          | 信弦              | <b>金度を</b>           | 表示します                      | す。                                                                    |                |          |
| Duration                                                                                                    | クライス                       | アント         | 〜が持             | 妾続さ                  | れている                       | 寺間を表示します。                                                             |                |          |
| TX/RX Rate                                                                                                    | 各クラ                        | イアン         | ントの             | D総送                  | 受信速度                       | を表示します。                                                               |                |          |
| TX/RX Bytes(Packets)                                                                                                    | 各クラ・                       | イアン         | ントの             | の総送                  | 受信バイ                       | ト数とパケット数を表示                                                           | 示しま            | す。       |
| TX Errs                                                                                                    | クライス                       | アント         | - (こ送           | 送信した                 | ミエラーの                      | D総数を表示します。                                                            |                |          |
| RX Errs                                                                                                    | クライス                       | アント         | から              | 5受信                  | したエラー                      | -の総数を表示します                                                            | 0              |          |

## 4.5. WDS 情報表示

## Information > Wireless > WDS Info

WDS にて接続された隣接 AP 情報を表示します。

| AP Info     Connected Clients     WDS Info     Nearby Networks       Local MAC Address     00:1a:dd:c0:ba:a0       Current Channel     1 |  |  |  |  |
|----------------------------------------------------------------------------------------------------|--|--|--|--|
| Local MAC Address     00:1a:dd:c0:ba:a0       Current Channel     1                                                                      |  |  |  |  |
| Current Channel 1                                                                                                    |  |  |  |  |
|                                                                                                    |  |  |  |  |
| Refresh Interval: Never  Refresh                                                                                                    |  |  |  |  |
| Manufacturer Peer MAC Address Encryption Type Signal TX/RX Bytes(Packets)                                                                |  |  |  |  |
| PePWave Ltd 00:1a:dd:c0:ba:80 None ng 4 16 27.86K / 9.32K (330 / 155)                                                                    |  |  |  |  |

| 名称                   | 説明                               |
|----------------------|----------------------------------|
| Local MAC Address    | AP の MAC アドレスを表示します。             |
| Current Channel      | WDS 接続中のチャネル番号を表示します。            |
| Refresh Interval     | 表示情報の更新間隔を設定します。                 |
|                      | ※ <u>Refresh</u> をクリックすると更新されます。 |
| Manufacturer         | WDS 接続中の対向 AP の製造元を表示します。        |
| Peer MAC Address     | WDS 接続中の対向 AP の MAC アドレスを表示します。  |
| Encryption           | 設定されている暗号化方式を表示します。              |
| Signal               | シグナル受信強度を表示します。                  |
| TX/RX Bytes(Packets) | 総送受信バイト数とパケット数を表示します。            |

## 4.6. Nearby Networks 情報表示

## Information > Wireless > Nearby Networks

検出された周囲の無線 LAN ネットワーク情報を表示します。

| Wireless Information  |                       |          |                   |           |             |             |        |
|-----------------------|-----------------------|----------|-------------------|-----------|-------------|-------------|--------|
| AP Info Connected Cli | ients WDS Info Nearby | Networks |                   |           |             |             |        |
| Network Discovery     | Enable                |          |                   |           |             |             |        |
| Scanning Interval     | 10 s                  |          |                   |           |             |             |        |
| Scanning Time         | 50 ms                 |          |                   |           |             |             |        |
|                       |                       |          |                   |           |             |             |        |
| Group by: None        | -                     |          |                   |           |             |             |        |
| Manufacturer          | SSID                  | Security | MAC Address       | Channel 🔻 | Signal      | Last Seen   | Status |
| UNKNOWN               | GL02P-0019C803ADD8    | wpa2     |                   | 1         | 9           | 00:13 01-01 | up     |
| UNKNOWN               | 0024A5E917F8_G        | wpa2     |                   | 1         | <b></b> 23  | 00:16 01-01 | up     |
| UNKNOWN               | ТМК                   | open     |                   | 1         | • 6         | 00:14 01-01 | up     |
| UNKNOWN               |                       | wpa2     |                   | 1         | • 6         | 00:12 01-01 | up     |
| UNKNOWN               |                       | wpa      |                   | 1         | <b></b> 12  | 00:16 01-01 | up     |
| UNKNOWN               | acv                   | wpa      |                   | 1         | <b></b> 12  | 00:16 01-01 | up     |
| UNKNOWN               | WARPSTAR-1DA904-W     | wep      |                   | 6         | <b></b> 14  | 00:14 01-01 | up     |
| UNKNOWN               | DOABD2SHIN            | wpa2     |                   | 6         | <b></b> 19  | 00:16 01-01 | up     |
| UNKNOWN               | 00220033              | wpa2     |                   | 11        | <b></b> 18  | 00:16 01-01 | up     |
| UNKNOWN               |                       | wpa2     |                   | 11        | <b>1</b> 50 | 00:14 01-01 | up     |
|                       |                       | 1   1 -  | 10 of 10 10 💌 Ref | resh      |             |             |        |
|                       |                       | - 1 -    |                   |           |             |             |        |

| 名称                | 説明                                         |
|-------------------|--------------------------------------------|
| Natural Discourse | 周辺無線 LAN ネットワークのスキャン有効/無効(Enable/Disable)設 |
| Network Discovery | 定を表示します。                                   |
| Scanning Interval | スキャン実行間隔秒数を表示します。                          |
| Scanning Time     | スキャン実行秒数を表示します。                            |
| Group by          | グループ毎の表示方法を選択します。                          |
| Manufacturer      | 検出された無線 LAN 装置の製造元を表示します。                  |
| SSID              | 検出された無線 LAN ネットワークの SSID を表示します。           |
| Security          | 検出された無線 LAN ネットワークのセキュリティ設定を表示します。         |
| MAC Address       | 検出された無線 LAN ネットワークの MAC アドレスを表示します。        |
| Channel           | 検出された無線 LAN ネットワークが使用するチャネル番号を表示し          |
| Channel           | ます。                                        |
| Signal            | 検出された無線 LAN ネットワークのシグナル受信強度を表示します。         |
| Last Seen         | 最後に検出された時間/月日を表示します。                       |
| Status            | 検出された無線 LAN ネットワークの状態を表示します。               |

## 4.7. Event Log ログ表示 (APOne300Mのみ)

## Information > Event Log

- - ...

機器のログ(接続確立/接続解除/設定変更/再起動等)を表示します。

| Information<br>• System<br>• Wireless<br>• Portal<br>• Event Log                                                                                                    | event Log                                                                                                    |   |
|----------------------------------------------------------------------------------------------------|----------------------------------------------------------------------------------------------------|---|
| Configure<br>• System<br>• LAN<br>• Wireless Networks<br>• Advanced Wireless<br>• WDS<br>• PepVPN<br>• SNMP<br>• Web Administration<br>Tools<br>• Diagnostic Tools<br>• Commands<br>• Activate Changes<br>• Activate Changes<br>• Configuration<br>• Misc<br>Logout<br>Real Time Status<br>Status:<br>Running | <ul> <li>Last output repeated 17 times - an 29 09:22:24 AP-One-300M [hostapd] WLAN: Client (10:66:82:18:12:f6) connected to "PEPWAVE_76C0" 00:1a:dd:c9:76:c1) IEEE 802:11 an 29 09:30:37 AP-One-300M [root] System: Changes applied an 29 09:30:37 AP-One-300M [root] System: Changes applied an 29 09:30:37 AP-One-300M [root] System: Changes applied an 29 09:30:26 AP-One-300M [root] System: Changes applied an 29 09:30:27 AP-One-300M [root] System: Changes applied an 29 09:30:26 AP-One-300M [root] System: Changes applied an 29 09:38:26 AP-One-300M [root] System: Changes applied an 29 09:38:26 AP-One-300M [root] System: Changes applied an 29 09:38:26 AP-One-300M [root] System: Changes applied an 29 09:38:126 AP-One-300M [root] System: Changes applied an 29 09:38:126 AP-One-300M [root] System: Changes applied an 29 09:38:126 AP-One-300M [root] System: Changes applied an 29 09:38:126 AP-One-300M [root] System: Time synchronization successful an 29 09:38:12 AP-One-300M [root] System: Time synchronization successful an 29 10:10:13 AP-One-300M [root] System: Time synchronization successful an 29 10:00:13 AP-One-300M [root] System: Changes applied an 29 10:00:51 AP-One-300M [root] System: Changes applied an 29 10:00:55 AP-One-300M [root] System: Changes applied an 29 10:10:18 AP-One-300M [root] System: Changes applied an 29 10:10:18 AP-One-300M [root] System: Changes applied an 29 10:10:18 AP-One-300M [root] System: Changes applied an 29 10:10:18 AP-One-300M [root] System: Changes applied an 29 10:10:18 AP-One-300M [root] System: Changes applied an 29 10:10:24 AP-One-300M [root] System: Changes applied an 29 10:10:24 AP-One-300M [root] System: Changes applied an 29 10:10:24 AP-One-300M [root] System: Changes applied an 29 10:10:24 AP-One-300M [root] System: Changes applied an 29 10:10:24 AP-One-300M [root] System: Changes applied an 29 10:10:24 AP-One-300M [root] System: Changes applied an 29 10:10:24 AP-One-300M [root] System: Changes applied an 29 10:10:25 AP-One-300M [root] System: Changes applied an 29 10:10:24 AP-One-</li></ul> | • |
| 名称                                                                                                    | 説明                                                                                                    |   |
| Refresh                                                                                                    | 最新の状態に更新します。                                                                                                    |   |
| Clear                                                                                                    | ログをクリアします。                                                                                                    |   |

## 5. 基本設定

基本的な設定について説明致します。

- 5.1. IP アドレスの固定設定を行う
- 1) 画面左側のメニューから、"System"をクリックします。

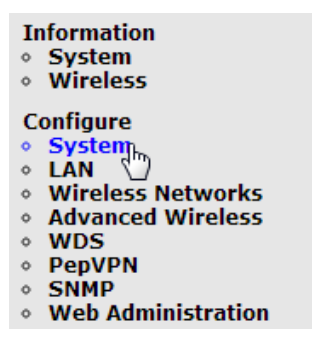

2) IP Address Mode から"Manual"を選択します。

| Basic Advanced                  |                                  |
|---------------------------------|----------------------------------|
| AP Name                         | AP Pro                           |
| Location                        | site1                            |
| Timezone                        | UTC (Coordinated Universal Time) |
| Keep Default IP                 | 🔽 Enable                         |
| IP Address Mode                 | Manual                           |
| Save Save to flash and activate | Automatic<br>Manual              |

追加で表示されるメニューにて IP アドレス、サブネットマスク、ゲートウェイ、DNS サーバの情報を入力し、Save to flash and activate をクリックします。

| Basic Advanced    |                                  |
|-------------------|----------------------------------|
| AP Name           | AP Pro                           |
| Location          | site1                            |
| Timezone          | UTC (Coordinated Universal Time) |
| Keep Default IP   | Enable                           |
| IP Address Mode   | Manual                           |
| Static IP Address | 192.168.1.1                      |
| Subnet Mask       | 255.255.255.0 (/24)              |
| Default Gateway   | 192.168.1.254                    |
| DNS Server        | 192.168.1.254                    |
|                   |                                  |

Save Save to flash and activate

※ Default IP(192.168.0.3/24)を破棄する場合は、"Keep Default IP"のチェックを外して下さい。

- 5.2. SSID の設定を行う
- 1) 画面左側のメニューから、"Wireless Networks"をクリックします。
  - Information System Wireless Configure System LAN Wireless Network Advanced Wireles WDS PepVPN SNMP Web Administration
- 2) 既存の SSID の設定を編集する場合は"Edit"をクリック、

新規に SSID を作成する場合は Add をクリックします。

| Wireless Networks     |                          |                    |        |                     |                  |
|-----------------------|--------------------------|--------------------|--------|---------------------|------------------|
| Wireless Network SSID | Security Policy          | Default<br>VLAN ID | Status | MAC Address (BSSID) |                  |
| PEPWAVE_46E0          | WPA (PSK) and WPA2 (PSK) | 0                  | Enable | 00:1A:DD:B9:46:E1   | Edit Delete Info |
| Add                   |                          |                    |        |                     |                  |

3) Wireless Network SSID に設定する SSID(最大 32 文字)を入力し、

SSID のブロードキャストを行うかどうか(Broadcast SSID)や、セキュリティの設定を行い Save to flash and activate をクリックします。

| Basic Web Portal Login Guest Prot | ect MAC Filter Advanced RADIUS Server |  |  |  |  |
|-----------------------------------|---------------------------------------|--|--|--|--|
| Enable                            | Yes      No     No                    |  |  |  |  |
| Wireless Network SSID             | Test                                  |  |  |  |  |
| Broadcast SSID                    | 🗹 Enable                              |  |  |  |  |
| Security Level                    | WPA and WPA2 -                        |  |  |  |  |
| Pre-Shared Key                    | ☑ Enable                              |  |  |  |  |
| Passnhrase                        |                                       |  |  |  |  |
|                                   | Hide / Show Passphrase                |  |  |  |  |

Save Save to flash and activate

4) SSID の作成は完了です。

| Wireless Networks     |                          |                    |        |                     |                  |
|-----------------------|--------------------------|--------------------|--------|---------------------|------------------|
| Wireless Network SSID | Security Policy          | Default<br>VLAN ID | Status | MAC Address (BSSID) |                  |
| Test                  | WPA (PSK) and WPA2 (PSK) | 0                  | Enable | 00:1A:DD:B9:46:E1   | Edit Delete Info |

- 5.3. 無線クライアント同士の通信を禁止する
- 1) 画面左側のメニューから、"Wireless Networks"をクリックします。
  - Information System Wireless Configure System LAN Wireless Network Advanced Wireles WDS PepVPN SNMP Web Administration
- 2) 既存の SSID に対して設定を行う場合は"Edit"をクリック、

新規に SSID を作成する場合は Add をクリックします。

| Wireless Networks     |                          |                    |        |                     |                  |
|-----------------------|--------------------------|--------------------|--------|---------------------|------------------|
| Wireless Network SSID | Security Policy          | Default<br>VLAN ID | Status | MAC Address (BSSID) |                  |
| PEPWAVE_46E0          | WPA (PSK) and WPA2 (PSK) | 0                  | Enable | 00:1A:DD:B9:46:E1   | Edit Delete Info |
| Add                   |                          |                    |        |                     |                  |

3) Advanced タブをクリックします。

| Basic | Web Portal Login | Guest Protect | MAC Filter | Advanced | RADIUS Server |
|-------|------------------|---------------|------------|----------|---------------|
|-------|------------------|---------------|------------|----------|---------------|

4) "Layer 2 Isolation"にチェックを入れて、Save to flash and activate をクリックします。

| Basic Web Portal Login Guest Prot     | tect MAC Filter Advanced RADIUS Server                                                                                                    |
|---------------------------------------|----------------------------------------------------------------------------------------------------|
| Data Rate                             | Auto      Fixed MCS8/MCS0/6M     MCS Index     MCS Index     MCS     MCS |
| Multicast Filter                      | Enable                                                                                                    |
| Multicast Rate                        | MCS8/MCS0/6M  MCS Index                                                                                                    |
| IGMP Snooping (Multicast Enhancement) | Enable                                                                                                    |
| DHCP Setting                          | None 💌                                                                                                    |
| DHCP Option 82                        | Enable                                                                                                    |
| Default VLAN ID                       | 0                                                                                                    |
| VLAN Pooling                          | Enable                                                                                                    |
| VLAN Pool                             | (CSV: e.g. 1,3,9-11,15)                                                                                                    |
| Network Priority (QoS)                | Gold                                                                                                    |
| Layer 2 Isolation                     | ✓ Enable                                                                                                    |

- 5.4. ログインユーザ名/パスワードの変更
- 1) 画面左側のメニューから、"Web Administration"をクリックします。
  - Information • System • Wireless Configure • System • LAN • Wireless Networks • Advanced Wireless • WDS • PepVPN • SNMP • Web Adminigkration
  - 200
- 2) "Admin Username"のタブをクリックし、

New Admin Username に新しく設定するユーザ名を入力後 Save をクリックします。

| Web Access Settings | Admin Username | Admin Password | Web Administration |  |
|---------------------|----------------|----------------|--------------------|--|
| New Admin Username  | e us           | er             |                    |  |
| Save Save to flash  | and activate   |                |                    |  |

3) "Admin Password"のタブをクリックし、

New Password に新しく設定するパスワードを入力後(confirmation の欄にも確認のため、パスワードを入力します) Save to flash and activate をクリックします。

| Web Access Settings Admin Username Admin Password Web Administration |       |                       |  |  |  |  |  |
|----------------------------------------------------------------------|-------|-----------------------|--|--|--|--|--|
| New Decemend                                                         |       | Strength: Very Strong |  |  |  |  |  |
| New Passworu                                                         | ••••• | (confirmation)        |  |  |  |  |  |
| Save Save to flash and activate                                      |       |                       |  |  |  |  |  |

## 6. アクセスポイントの設定

AP 本体の各設定をメニューごとに説明します。

6.1. 「System」 - システム情報設定

Configure > System > Basic

AP 本体の基本情報を設定します。

| PEPWAVE                                                                   |                                 |              |
|---------------------------------------------------------------------------|---------------------------------|--------------|
| Information<br>∘ System<br>∘ Wireless                                     | System                          |              |
| Configure<br>• System                                                     | Basic Advanced                  |              |
| <ul> <li>LAN</li> <li>Wireless Networks</li> </ul>                        | AP Name                         | AP One 300M  |
| <ul> <li>Advanced Wireless</li> <li>WDS</li> </ul>                        | Location                        | site1        |
| <ul> <li>SpeedFusion™</li> <li>SNMP</li> </ul>                            | Timezone                        | Asia/Tokyo 💌 |
| Web Administration                                                        | Keep Default IP                 | 🗷 Enable     |
| <ul> <li>Diagnostic Tools</li> </ul>                                      | IP Address Mode                 | Automatic 💌  |
| Commands<br>• Activate Changes<br>• Firmware<br>• Configuration<br>• Misc | Save Save to flash and activate |              |
| Logout                                                                    |                                 |              |
| Real Time Status<br>Status:<br>Running                                    |                                 |              |

| 名称              | 説明                                           |
|-----------------|----------------------------------------------|
|                 | AP 名を半角英数記号にて任意入力します。                        |
| AP Name         | ※記号=ハイフン、_アンダーバー、スペースのみ                      |
| Location        | AP 設置場所を半角英数記号にて任意入力します。                     |
| Location        | ※記号=ハイフン、_アンダーバー、スペースのみ                      |
| Timezone        | タイムゾーンを設定します。                                |
| Koon Dofault ID | デフォルト IP アドレス"192.168.0.3/24"を保持有/無(チェックあり/な |
|                 | し)を設定します。                                    |
|                 | IP アドレスモードを設定します。                            |
| IP Address Mode | -Automatic:DHCP サーバから割り当ての IP アドレスを使用します。    |
|                 | -Manual:設定した固定 IP アドレスを使用します。                |

| System                              |                    |               |             |        |   |
|-------------------------------------|--------------------|---------------|-------------|--------|---|
| Basic Advanced                      |                    |               |             |        |   |
| Management VLAN ID                  | 0                  |               |             |        |   |
| NTP Server                          | 0.pepwave.poo      | l.ntp.org     |             |        |   |
|                                     | Enable             |               |             |        |   |
| Scheduled Reboot                    | Schedule<br>Weekly | Day<br>Sunday | <b>Time</b> | - : 00 | - |
| Ethernet Speed/Duplex               | Auto               | •             | Landaria L  |        |   |
| Controller IP Address / Domain Name |                    | (opt          | tional)     |        |   |
| AP Mode                             | Bridge 💌           |               |             |        |   |

## Configure > System > Advanced

| 名称                     | 説明                                           |  |  |  |  |
|------------------------|----------------------------------------------|--|--|--|--|
| Management VLAN ID     | AP 管理用 VLAN ID を設定します。                       |  |  |  |  |
| NTP Server             | 同期する NTP サーバを設定します。                          |  |  |  |  |
|                        | 計画的な再起動を行う場合は、"Enable"をチェックし、                |  |  |  |  |
| Scheduled Reboot       | "Schedule"リストから"Monthly/Weekly/Daily"いずれかを選択 |  |  |  |  |
|                        | し、再起動する時間を選択します。                             |  |  |  |  |
| Ethomat Speed /Dupley  | イーサネットポートの Speed/Duplex モードをリストから選択しま        |  |  |  |  |
| Ethernet Speed/Duplex  | す。                                           |  |  |  |  |
| Controller IP Address/ | Peplink BalanceのWLAN コントローラにて AP 管理する場合、     |  |  |  |  |
| Domain Name            | Peplink の LAN IP アドレスを任意設定します。               |  |  |  |  |
|                        | AP 動作モードを選択します。                              |  |  |  |  |
| AP Mode                | -Bridge:ブリッジとして動作 ※デフォルト設定                   |  |  |  |  |
|                        | -Router:ルータとして動作                             |  |  |  |  |

- 6.2. 「LAN」- LAN ポート設定
- Configure > LAN > LAN

※ ルータ動作時においてのみ、以下 LAN ポートの設定が可能です。

現在サポートしておりません。

| LAN DMZ Port Forward |                     |           |           |        |        |  |
|----------------------|---------------------|-----------|-----------|--------|--------|--|
| LAN IP               | 192.168.1           | .1        |           |        |        |  |
| LAN Subnet Mask      | 255.255.2           | 255.0 (/2 | 4) 🐨      |        |        |  |
| DHCP Server          | 🗹 Enab              | led       |           |        |        |  |
| IP Start Range       | 192.168.1           | .100      |           |        |        |  |
| IP Stop Range        | 192.168.1           | 200       | ]         |        |        |  |
| Subnet Mask          | 255.255.2           | 255.0 (/2 | 4) 🔍      |        |        |  |
| Broadcast Address    | 192.168.1           | 255       |           |        |        |  |
| Gateway              | 192.168.1           | .1        | ]         |        |        |  |
| DNS 1                | 192.168.1           | .1        |           |        |        |  |
| DNS 2                |                     |           | (optional | )      |        |  |
| DNS 3                |                     |           | (optional | )      |        |  |
| Lease Time           | 86400               | sec       | onds      |        |        |  |
| Reservation          |                     |           |           | •<br>• | Delete |  |
|                      | MAC Add<br>IP Addre | lress:    |           |        | Add    |  |

<u>
Configure > LAN > DMZ</u> 現在サポートしておりません。

<u>
Configure > LAN > Port Forward</u> 現在サポートしておりません。

#### 6.3. 「Wireless Networks」- 無線 LAN 設定

#### Configure > Wireless Networks

SSID 毎に設定の変更(Edit)、削除(Delete)、表示(Info)を行います。

| Nireless Networks     |                 |                    |        |                     |                  |  |
|-----------------------|-----------------|--------------------|--------|---------------------|------------------|--|
| Wireless Networks     |                 |                    |        |                     |                  |  |
| Wireless Network SSID | Security Policy | Default<br>VLAN ID | Status | MAC Address (BSSID) |                  |  |
| BAC0                  | Open            | 0                  | Enable | 00:1A:DD:C0:BA:A1   | Edit Delete Info |  |
| Add                   |                 |                    |        |                     |                  |  |

「Edit」または「Add」ボタンを押して、SSID 毎の各設定変更、SSID の新規追加(最大 16 個まで)を行います。

#### Configure > Wireless Networks > Basic

#### 無線 LAN 部の基本設定を行います。

| Wireless Network Details         |                                        |  |
|----------------------------------|----------------------------------------|--|
| Basic Web Portal Login Guest Pro | tect MAC Filter Advanced RADIUS Server |  |
| Enable                           | ● Yes ◎ No                             |  |
| Wireless Network SSID            | BAC0                                   |  |
| Broadcast SSID                   | ✓ Enable                               |  |
| Security Level                   | Open 💌                                 |  |

| 名称                    | 説明                               |
|-----------------------|----------------------------------|
| Enable                | 無線 LAN 有効(Yes)・無効(No)を設定します。     |
| Wireless Network SSID | SSID を設定します。※ 最大 32 文字           |
| Broadcast SSID        | SSID ブロードキャストの有効・無効(チェックあり・なし)を設 |
|                       | 定します。                            |
| Security Level        | セキュリティレベルをリストから選択します。            |
|                       | -Open ※デフォルト                     |
|                       | -WEP                             |
|                       | -802.1X                          |
|                       | -WPA                             |
|                       | -WPA2                            |
|                       | -WPA/WPA2                        |

#### Configure > Wireless Networks > Web Portal Login

ゲスト(部外者)用の Web ログイン画面の設定を行います。

| Basic                     | Web Portal Login                                      | Guest Protect                       | MAC Filter                                   | Advanced                                                                          |
|---------------------------|-------------------------------------------------------|-------------------------------------|----------------------------------------------|-----------------------------------------------------------------------------------|
| Enabli<br>guests<br>manag | ng the InControl \<br>s. This allows you<br>je users. | Web Portal will<br>I to provide gue | l allow you t<br>est <mark>wi-fi a</mark> cc | to generate unique login accounts for your<br>cess with a simple way to track and |
| Setup<br>featur           | a Free <mark>In</mark> Control<br>e.                  | account now a                       | t <u>http://inco</u>                         | ntrol.pepwave.com to start using this                                             |

Save Save to flash and activate

※ <u>http://incontrol.pepwave.com</u>サイトにて事前に AP 登録作業が必要です。

### Configure > Wireless Networks > Guest Protect

ゲスト(部外者)クライアントへのアクセス制限の設定を行います。

| Wireless Network Details      |                                                                                                    |  |
|-------------------------------|----------------------------------------------------------------------------------------------------|--|
| Basic Web Portal Login G      | uest Protect MAC Filter Advanced RADIUS Server                                                                                                    |  |
|                               | Block all private IPs Custom Subnet Block Exception                                                                                                    |  |
|                               | Enable                                                                                                    |  |
| Block LAN Access              | Delete highlighted                                                                                                    |  |
| Block PepVPN                  | Enable                                                                                                    |  |
| Bandwidth Management          | Enable                                                                                                    |  |
| Upstream Limit                | Per VAP Per Client 0 kbps (0: Unlimited)                                                                                                    |  |
| Downstream Limit              | Per VAP Per Client           0         kbps (0: Unlimited)                                                                                                    |  |
| Maximum Number of Clients     | 0 (0: unlimited)                                                                                                    |  |
| Firewall Mode                 | <ul> <li>Lockdown - Block all traffic except for the following exceptions:</li> <li>Flexible - Allow all traffic except for the following exceptions:</li> <li>Disable</li> </ul> |  |
| Exceptions                    |                                                                                                    |  |
| Name                          | Type Item                                                                                                    |  |
|                               | No Active Exceptions                                                                                                    |  |
|                               |                                                                                                    |  |
| Save Save to flash and active | ate                                                                                                    |  |

| 名称                           | 説明                                                                                                    |
|------------------------------|----------------------------------------------------------------------------------------------------|
| Block LAN Access             |                                                                                                    |
| Block all private IPs        | 全ての LAN 側プライベート IP アドレス通信の遮断を有効/無<br>効化します。<br>※デフォルト=無効(チェックなし)                                                                          |
| Custom Subnet                | 指定したサブネットからの通信の遮断を有効/無効化します。<br>※デフォルト=無効(チェックなし)                                                                                         |
| Block Exception              | 指定した IP アドレスからの通信の遮断を有効/無効化します<br><u>※デフォルト=無効(チェックなし)</u>                                                                                |
| Block Pep VPN                | 全ての拠点間 VPN 通信の遮断を有効/無効化(チェックあり/<br>なし)します。<br>※デフォルト=無効                                                                                   |
| Bandwidth Management         | AP 毎、またはクライアント毎に上下通信速度制限を有効/無<br>効化(チェックあり/なし)します。<br>※デフォルト=無効                                                                           |
| Upstream Limit               | 上り制限速度を kbps 単位で任意設定します。<br>※デフォルト=0(無制限)                                                                                                 |
| Downstream Limit             | 下り制限速度を kbps 単位で任意設定します。<br>※デフォルト=0(無制限)                                                                                                 |
| Maximum Number of<br>Clients | AP へ接続可能な最大クライアント数を任意設定します。<br>※デフォルト=0(無制限)                                                                                              |
| Firewall Mode                | 以下ファイアウォールを任意設定します。<br>-Lockdown:以下"Exceptions"欄へ設定したトラフィック以外<br>の全ての通信を遮断します。<br>-Flexible:以下"Exceptions"欄へ設定したトラフィック以外の<br>全ての通信を許可します。 |
|                              | −Disable∶無効<br>※デフォルト=無効                                                                                                    |
| Exceptions                   | 上記ファイアウォールを適用するルールへ任意名称"Name"<br>と、以下種別"Type"を設定します。                                                                                      |

Configure > Wireless Networks > MAC Filter

MAC アドレスによる AP へのアクセス制限を設定します。

| Basic Web Portal Login Guest Protect | MAC Filter Advanced                                                                                                    |
|--------------------------------------|----------------------------------------------------------------------------------------------------|
| MAC Filter                           | None                                                                                                    |
| Listed MAC Addresses                 | None       AC Insertion Tool         Deny all except listed       are defined MACs:         Accept all except listed       are defined MACs:         Connected clients:       Connected clients:         Delete highlighted       <<< Add to list |

| 名称                      | 説明                          |
|-------------------------|-----------------------------|
| None                    | 無制限 ※デフォルト                  |
| Deny all except listed  | 設定した MAC アドレス以外のクライアント通信を遮断 |
|                         | ※入力形式: FF:FF:FF:FF:FF:FF    |
| Allow all except listed | 設定した MAC アドレス以外のクライアント通信を許可 |
|                         | ※入力形式: FF:FF:FF:FF:FF       |

## Configure > Wireless Networks > Advanced

対象 SSID の設定を行います。

| Basic Web Portal Login Guest Protect MAC Filter Advanced RADIUS Server |                                         |  |  |
|------------------------------------------------------------------------|-----------------------------------------|--|--|
| Data Rate                                                              | ● Auto © Fixed MCS8/MCS0/6M 👻 MCS Index |  |  |
| Multicast Filter                                                       | Enable                                  |  |  |
| Multicast Rate                                                         | MCS8/MCS0/6M  MCS Index                 |  |  |
| IGMP Snooping (Multicast Enhancement)                                  | Enable                                  |  |  |
| DHCP Setting                                                           | None 💌                                  |  |  |
| DHCP Option 82                                                         | Enable                                  |  |  |
| Default VLAN ID                                                        | 0                                       |  |  |
| VLAN Pooling                                                           | Enable                                  |  |  |
| VLAN Pool                                                              | (CSV: e.g. 1,3,9-11,15)                 |  |  |
| Network Priority (QoS)                                                 | Gold 💌                                  |  |  |
| Layer 2 Isolation                                                      | Enable                                  |  |  |
|                                                                        |                                         |  |  |

| 名称                      | 説明                               |  |
|-------------------------|----------------------------------|--|
| Data Rate               | 最大通信速度を設定します。                    |  |
|                         | Auto:自動選択(最大⇒最小速度) ※デフォルト        |  |
|                         | Fixed:リストから MCS インデックス番号を選択します。  |  |
|                         | マルチキャストフィルタ(廃棄)設定を有効・無効化         |  |
| Multicast Filter        | (チェックあり・なし)します。                  |  |
|                         | ※ IGMP Snooping が有効の場合はこの設定は無視され |  |
|                         | ます。                              |  |
|                         | マルチキャストトラフィック送信速度上限をリストから選択      |  |
| Multiaget Pete          | します。                             |  |
|                         | ※ IGMP Snooping が有効の場合はこの設定は無視され |  |
|                         | ます。                              |  |
| IGMP Snooping           | ICMP Speeping たち効化します            |  |
| (Multicast Enhancement) | IGMP Shooping を有効化しより。           |  |
|                         | DHCP の設定を行います。                   |  |
| DHCP Setting            | -None:無効 ※デフォルト                  |  |
|                         | -Relay:DHCP リレーエージェントとして動作します。   |  |
|                         | -Sever:DHCP サーバとして動作します。         |  |
| DHCP Option 82          | DHCP82の挿入の有効/無効を選択します。           |  |

| Default VLAN ID       | 無線⇒有線方向トラフィックの VLAN タグを設定します。    |
|-----------------------|----------------------------------|
|                       | -0:無効 ※デフォルト                     |
| VLAN Pooling          | 現在サポートしておりません。                   |
| VLAN Pool             | 現在サポートしておりません。                   |
| Network Priority(QoS) | 無線⇒有線方向トラフィックへ QoS(802.1p)優先度を設定 |
|                       | します。                             |
|                       | -Gold:最優先                        |
|                       | -Silver:中                        |
|                       | -Bronze:低                        |
| Layer 2 Isolation     | レイヤ2レベル(同一 AP 配下のクライアント間通信)の通    |
|                       | 信を遮断するかどうか(チェックあり・なし)を設定します。     |

## Configure > Wireless Networks > RADIUS Server

RADIUS Server の設定を行います。

| Primary Host            | 192.168.0.10                                          |
|-------------------------|-------------------------------------------------------|
| Secret                  | secret                                                |
| Authentication Port     | 1812 Default AuthPort                                 |
| Accounting Port         | 1813 Default AcctPort                                 |
| Secondary Host          |                                                       |
| Secret                  |                                                       |
| Authentication Port     | Default AuthPort                                      |
| Accounting Port         | Default AcctPort                                      |
| Maximum Retransmission  | 3                                                     |
| Radius Request Interval | 3 s (initial value, double upon every retransmission) |

| 名称                  | 説明                                        |
|---------------------|-------------------------------------------|
| Primary Host        | RADIUS サーバの IP アドレスを入力します。                |
| Secret              | RADIUS クライアントとサーバ間の共通暗号鍵を入力します。           |
| Authentication Port | RADIUS の認証に使用するポート番号を入力します。               |
|                     | Default AuthPort をクリックすると、 "1812"が入力されます。 |
| Accounting Port     | RADIUS のアカウンティングに使用するポート番号を入力しま           |
|                     | す。                                        |
|                     | Default AcctPort をクリックすると、 "1813"が入力されます。 |
| Secondary Host      | Primary Host が利用できない場合に使用する Secondary     |
|                     | RADIUS サーバの IP アドレスを入力します。                |

## 6.4. 「Advanced Wireless」- 無線 LAN 詳細設定

## Configure > Advanced Wireless > Radio Settings

## 無線 LAN 詳細設定を行います。

| Radio Settings Advanced Features | Performance Tuning          |
|----------------------------------|-----------------------------|
| Protocol                         | 802.11ng 💌                  |
| Operating Country                | Japan 💌                     |
| Channel Bonding                  | 20 MHz •                    |
| Channel                          | 1 (2.412 GHz) 💌             |
| Power Boost                      | Enable                      |
| Tx Output Power                  | Max 💌                       |
| Antenna Gain                     | 5 dBi 🗹 Preserve on restore |
|                                  |                             |

| 名称                | 説明                                       |
|-------------------|------------------------------------------|
|                   | 動作モードを選択します。                             |
| Protocol          | -802.11bgn :※ AP One 300M/AP Pro X デフォルト |
|                   | -802.11an:AP One 300M のみ選択可              |
| O                 | 使用国を選択します。                               |
| Operating Country | -Japan:必ず日本が選択されていることをご確認ください。           |
|                   | 802.11g/n モードのチャネルボンディング機能を有効・無効化しま      |
|                   | す。                                       |
| Channel Bonding   | -20MHz : 無効                              |
|                   | -20/40MHz:有効(バンド幅自動切り替え)                 |
|                   | -40MHz:有効(802.11n クライアントのみ)              |
|                   | 使用するチャネル番号をリストから選択します。                   |
| Channel           | -Auto:自動                                 |
|                   | -1~13:チャネル番号※デフォルト=1                     |
| Power Boost       | 絶対に有効化しないでください。                          |
|                   | 無線送信出力を調整します。                            |
| Tx Output Power   | -Max/High/Medium/Low                     |
|                   | ※デフォルト: Max                              |
|                   | 下記の値から変更しないでください。                        |
| Antenna Gain      | AP One 300M: <b>6</b> dBi                |
|                   | AP Pro X:8dBi                            |

#### Configure > Advanced Wireless > Advanced Features

## 無線 LAN スキャンおよび WMM の設定を行います。

| Radio Settings Advanced Features Performance Tuning |       |                                 |                                    |                                         |                          |                                       |                      |                                  |                            |
|-----------------------------------------------------|-------|---------------------------------|------------------------------------|-----------------------------------------|--------------------------|---------------------------------------|----------------------|----------------------------------|----------------------------|
| Discover Nearby Networks                            | V E   | Enable                          |                                    |                                         |                          |                                       |                      |                                  |                            |
| Scanning Interval                                   | 10    |                                 |                                    | s                                       |                          |                                       |                      |                                  |                            |
| Scanning Time                                       | 50    |                                 |                                    | ms                                      |                          |                                       |                      |                                  |                            |
|                                                     | Radio | o Off 🔻                         | • Period * I                       | No enable                               | ed entries,              | radio will be                         | started.             |                                  | Add                        |
| Scheduled Radio Availability                        | St    | atus                            | Schedule                           | •                                       | N                        | Option                                |                      | Start Time                       | End Time                   |
| WMM                                                 | V E   | nable                           |                                    |                                         |                          | to End y                              |                      |                                  |                            |
|                                                     |       |                                 |                                    |                                         |                          |                                       |                      |                                  |                            |
|                                                     |       | 説明                              |                                    |                                         |                          |                                       |                      |                                  |                            |
| 名称                                                  |       |                                 |                                    |                                         |                          | 説明                                    |                      |                                  |                            |
|                                                     |       | 周囲                              | の無線                                | LAN 材                                   | 検出機                      | <mark>説明</mark><br>能を有交               | か・無す                 | 动化(Enat                          | ole チェック                   |
| 名杯<br>Discover Nearby Networ                        | rks   | 周囲                              | の無線<br>•なし)し <sup>:</sup>          | LAN 材<br>ます。                            | <br>検出機                  | <mark>説明</mark><br>能を有交               | か・無す                 | 防化(Enat                          | ole チェック                   |
| 名杯<br>Discover Nearby Networ                        | rks   | 周囲<br>あり<br>周囲                  | の無線<br>·なし)し<br> の無線               | LAN 材<br>ます。<br>LAN 材                   | 検出機<br>検出機               | <u>説明</u><br>能を有交<br>能のス <sup>4</sup> | 为・無す<br>トャン:         | 动化(Enat                          | ole チェック<br>を設定しま          |
| 名杯<br>Discover Nearby Networ<br>Scanning Interval   | rks   | 周囲<br>あり<br>周囲<br>す。            | の無線<br>・なし)し<br> の無線               | LAN 材<br>ます。<br>LAN 材                   | 検出機<br>                  | <u>説明</u><br>能を有交<br>能のス <sup>4</sup> | め・無す<br>             | 动化(Enak<br><br>実行間隔 <sup>;</sup> | ole チェック<br>を設定しま          |
| 名杯<br>Discover Nearby Networ<br>Scanning Interval   | rks   | 周囲<br>あり<br>周囲<br>す。<br>デ       | の無線<br>・なし)し<br>の無線                | LAN 材<br>ます。<br>LAN 材                   | 検出機<br>検出機               | 説明<br>能を有交<br>他のス <sup>4</sup>        | め・無す<br>トャン:         | 动化(Enat<br><br>実行間隔 <sup>;</sup> | ole チェック<br>を設定しま          |
| 名杯<br>Discover Nearby Networ<br>Scanning Interval   | rks   | 周<br>あ<br>周<br>す<br>※<br>ー      | の無線<br>なし)し<br>の無線<br>フォルト         | LAN 材<br>ます。<br>LAN 材<br>:10 秒          | 検出機<br>検出機               | 説明<br>能を有交<br>能のス <sup>3</sup>        | 防・無す                 | 防化(Enat                          | ole チェック<br>を設定しま          |
| 名称<br>Discover Nearby Networ<br>Scanning Interval   | rks   | 周<br>あ<br>周<br>す<br>※<br>周<br>囲 | の無線<br>・なし)し<br>の無線<br>フォルト<br>の無線 | LAN ね<br>ます。<br>LAN ね<br>:10 秒<br>LAN ね | 検出機<br>検出機<br>検出機<br>険出機 | 説明<br>能を有交<br>能のス <sup>4</sup>        | 防・無す<br>トャン!<br>トャン! | す                                | ole チェック<br>を設定しま<br>をします。 |

WMM(Wi-Fi MultiMedia)QoS 機能有効・無効化(Enable チェ

## Configure > Advanced Wireless > Performance Tuning

無線 LAN 詳細パラメータの設定を行います。

WMM

| Beacon Rate               | 1Mbps          | s 💌 * 6Mbps v     | vill be used for 5GHz radio |
|---------------------------|----------------|-------------------|-----------------------------|
| Beacon Interval           | 100ms          | 5 <b>•</b>        |                             |
| DTIM                      | 1              |                   |                             |
| RTS Threshold             | 0              |                   |                             |
| Distance / Time Convertor | 4050<br>(input | distance for reco | ]<br>m<br>mmended values)   |
| Slot Time                 | 9              |                   | µs Default                  |
| ACK Timeout               | 48             |                   | µs Default                  |
| Frame Aggregation         | 🗷 Ena          | able              |                             |
| Aggregation Length        | 50000          |                   |                             |
| Maximum Number of Clients | 0              | (0: Unlimited)    |                             |

ックあり・なし)します。 ※デフォルト:有効

| 名称                       | 説明                                                  |
|--------------------------|-----------------------------------------------------|
| Ressen Data              | 802.11b モード時のクライアント接続速度を(1,2,5.5,6,11Mbps)か         |
| Beacon Rate              | ら設定します。                                             |
| Den en Internel          | ビーコンフレーム送信間隔を(100,250,500ms)から選択します。                |
| Beacon Interval          | ※デフォルト=100ms                                        |
|                          | DTIM(Delivery Traffic Indication Message)メッセージ送信間隔を |
| DTIM                     | 設定します。                                              |
|                          | ※デフォルト=1ms                                          |
|                          | 最大送信可能な RTS(クライアントからの送信要求)パケットサイ                    |
| RTS Threshold            | ズを設定します。                                            |
|                          | ※デフォルト=0(無効)                                        |
|                          | 設定した値より大きなパケットを送信するときに、パケットを分割                      |
| Fragmentation            | して送信します。                                            |
| Inreshold                | ※デフォルト=0(無効)                                        |
| Distance / Time          | クライアントまでの距離を入力すると自動的に"Slot Time"、"                  |
|                          | ACK Timeout"                                        |
| Converter                | を調節します。                                             |
| Slat Time                | 最小イーサネットフレームサイズ(64Bytes)送信時間                        |
| SIGT TIME                | ※デフォルト=9μ s                                         |
|                          | パケット再送信までの待ち時間を設定します。                               |
| AGK TIMEOUT              | ※デフォルト=48µ s、802.11bgn モードでは無効                      |
|                          | Frame Aggregation(送信データフレーム数の効率化)を有効・無              |
| Frame Aggregation        | 効化(Enable チェックあり・なし)します。                            |
|                          | ※デフォルト=有効                                           |
| A many methods have able | 最大送信可能なフレームサイズを設定します。                               |
| Aggregation Length       | ※デフォルト=50000Bytes                                   |
| Maximum Number of        | 接続可能クライアント数上限を設定します。                                |
| Clients                  | ※デフォルト=0(無効)                                        |

## 6.5. 「WDS」- WDS 設定

#### Configure > WDS

有線 LAN ケーブル敷設が難しい場所へ WDS(Wireless Distribution System)による無線 LAN を 使用したブリッジ接続を行います。

## 1) Add ボタンを押します。

| Name              |         |                   |          |                      |  |  |  |
|-------------------|---------|-------------------|----------|----------------------|--|--|--|
| MAC Address       |         | 00:1A:DD:C0:BA:C0 |          |                      |  |  |  |
| Manufacturer      | MAC Add | dress             | Status   | Encryption           |  |  |  |
|                   |         |                   | 140 1403 |                      |  |  |  |
|                   |         |                   |          |                      |  |  |  |
| Add               |         |                   |          |                      |  |  |  |
| Add<br>名称         |         |                   |          | 説明                   |  |  |  |
| Add<br>名称<br>Name |         | AP 本作             | 本の名称を    | <b>説明</b><br>を表示します。 |  |  |  |

## 2) 対向の AP の MAC アドレス、暗号化の有効/無効を設定し、 Save to flash and activate をク リックします。

| Settings                           |                                       |
|------------------------------------|---------------------------------------|
| Enable                             | ● Yes ◎ No                            |
| MAC Address                        | 00:1A:DD:B9:45:C0                     |
| Encryption                         | None 💌                                |
| Save Save to flash and activate 名称 | 1 1 1 1 1 1 1 1 1 1 1 1 1 1 1 1 1 1 1 |
|                                    | WDSを有効・無効化(Yes・No)します。                |
| Enable                             |                                       |
|                                    | デフォルト=無効                              |
| MAC Address                        | テフォルト=無効<br>対向 AP 本体の MAC アドレスを入力します。 |

## 3) 対向 AP の情報が表示されます。

| WDS          |                   |          |            |                  |
|--------------|-------------------|----------|------------|------------------|
| Name         | AP One 30         | оом      |            |                  |
| MAC Address  | 00:1A:DD          | :C0:BA:C | 0          |                  |
| Manufacturer | MAC Address       | Status   | Encryption |                  |
| PePWave Ltd  | 00:1A:DD:B9:45:C0 | Enable   | Open       | Edit Delete Info |
6.6. 「PepVPN」 - PepVPN 設定 [未サポート]

## Configure > PepVPN

現在サポートしておりません。

- 6.7. 「SNMP」- SNMP 設定
- Configure > SNMP > SNMP Settings

SNMP の設定を行います。

| SNIMP                                                                             |                                                                                                    |
|-----------------------------------------------------------------------------------|----------------------------------------------------------------------------------------------------|
| SNMP Settings SNMPv1/v2 Comm                                                      | unities SNMPv3 Users                                                                                                    |
| Server Name                                                                       | AP One 300M                                                                                                    |
| SNMPv1                                                                            | 🗹 Enable                                                                                                    |
| SNMPv2                                                                            | ✓ Enable                                                                                                    |
| SNMPv3                                                                            | Enable                                                                                                    |
| SNMP Trap                                                                         | 🗹 Enable                                                                                                    |
| SNMP Trap Receiver Name                                                           |                                                                                                    |
| SNMP Trap IP Address                                                              |                                                                                                    |
| Save Save to flash and activate                                                   |                                                                                                    |
| 名称                                                                                | 説明                                                                                                    |
|                                                                                   |                                                                                                    |
| Server Name                                                                       | 任意の SNMP サーバ名を半角英数記号にて入力します。                                                                                                    |
| Server Name                                                                       | 任意の SNMP サーバ名を半角英数記号にて入力します。<br>SNMPv1 を有効・無効化(チェックあり・なし)します。                                                                                                    |
| Server Name<br>SNMPv1                                                             | 任意の SNMP サーバ名を半角英数記号にて入力します。<br>SNMPv1 を有効・無効化(チェックあり・なし)します。<br>※デフォルト=有効                                                                                                    |
| Server Name                                                                       | <ul> <li>任意の SNMP サーバ名を半角英数記号にて入力します。</li> <li>SNMPv1 を有効・無効化(チェックあり・なし)します。</li> <li>※デフォルト=有効</li> <li>SNMPv2 を有効・無効化(チェックあり・なし)します。</li> </ul>                                                                                                    |
| Server Name<br>SNMPv1<br>SNMPv2                                                   | <ul> <li>任意の SNMP サーバ名を半角英数記号にて入力します。</li> <li>SNMPv1 を有効・無効化(チェックあり・なし)します。</li> <li>※デフォルト=有効</li> <li>SNMPv2 を有効・無効化(チェックあり・なし)します。</li> <li>※デフォルト=有効</li> </ul>                                                                                                    |
| Server Name<br>SNMPv1<br>SNMPv2                                                   | <ul> <li>任意の SNMP サーバ名を半角英数記号にて入力します。</li> <li>SNMPv1を有効・無効化(チェックあり・なし)します。</li> <li>※デフォルト=有効</li> <li>SNMPv2を有効・無効化(チェックあり・なし)します。</li> <li>※デフォルト=有効</li> <li>SNMPv3を有効・無効化(チェックあり・なし)します。</li> </ul>                                                                 |
| Server Name<br>SNMPv1<br>SNMPv2<br>SNMPv3                                         | <ul> <li>任意の SNMP サーバ名を半角英数記号にて入力します。</li> <li>SNMPv1を有効・無効化(チェックあり・なし)します。</li> <li>※デフォルト=有効</li> <li>SNMPv2を有効・無効化(チェックあり・なし)します。</li> <li>※デフォルト=有効</li> <li>SNMPv3を有効・無効化(チェックあり・なし)します。</li> <li>※デフォルト=無効</li> </ul>                                              |
| Server Name<br>SNMPv1<br>SNMPv2<br>SNMPv3<br>SNMP Trap                            | <ul> <li>任意の SNMP サーバ名を半角英数記号にて入力します。</li> <li>SNMPv1 を有効・無効化(チェックあり・なし)します。</li> <li>※デフォルト=有効</li> <li>SNMPv2 を有効・無効化(チェックあり・なし)します。</li> <li>※デフォルト=有効</li> <li>SNMPv3 を有効・無効化(チェックあり・なし)します。</li> <li>※デフォルト=無効</li> </ul>                                           |
| Server Name<br>SNMPv1<br>SNMPv2<br>SNMPv3<br>SNMP Trap<br>SNMP Trap Receiver Name | <ul> <li>任意の SNMP サーバ名を半角英数記号にて入力します。</li> <li>SNMPv1 を有効・無効化(チェックあり・なし)します。</li> <li>※デフォルト=有効</li> <li>SNMPv2 を有効・無効化(チェックあり・なし)します。</li> <li>※デフォルト=有効</li> <li>SNMPv3 を有効・無効化(チェックあり・なし)します。</li> <li>※デフォルト=無効</li> <li><u>SNMP Trap は現在サポートしておりません。</u></li> </ul> |

### Configure > SNMP > SNMPv1/v2 Communities

SNMPv1/v2コミュニティの設定を行います。

| iove |
|------|
| r    |

# <u>"Edit"、または New</u> ボタンをクリックして編集、または追加します。 ↓

| Community Name | public    |         |
|----------------|-----------|---------|
| IP Address     | 0.0.0     |         |
| IP Mask        | 0.0.0.0   |         |
| Access Mode    | Read Only | •       |
| Status         | Enable    | Disable |

### Save Save to flash and activate

| 名称              | 説明                                  |
|-----------------|-------------------------------------|
| Community Norro | SNMPv1/v2コミュニティ名を半角英数記号(ハイフン、アンダーバー |
| Community Name  | のみ)にて入力します。                         |
| IP Address      | SNMP での接続を許可するネットワークアドレスとサブネットマスク   |
| IP Mask         | を入力します。                             |
|                 | 読み書き権限を設定します。                       |
| Access Mode     | -Read Only:読み込み権限のみ                 |
|                 | -Read & Write:読み書き権限                |
| Status          | コミュニティを有効・無効化(Enable・Disable)します。   |

# Configure > SNMP > SNMPv3 Users

SNMPv3 の設定を行います。

| SNMP Settings | SNMPv1/v2 Communities | SNMPv3 Users        |             |        |  |
|---------------|-----------------------|---------------------|-------------|--------|--|
| User Name     | Authentication Protoc | ol Privacy Protocol | Access Mode | Status |  |
|               |                       | No SNMPv3 Users     |             |        |  |
| New           |                       |                     |             |        |  |

# <u>New</u>ボタンをクリックして追加します。 ↓

| SNMPv3 User Name        |                     |  |
|-------------------------|---------------------|--|
| Authentication Protocol | HMAC-MD5            |  |
| Authentication Password | (Retype)            |  |
| Privacy Protocol        | None                |  |
| Access Mode             | Read Only           |  |
| Status                  | C Enable  O Disable |  |

| 名称                      | 説明                                   |
|-------------------------|--------------------------------------|
| SNMPv3 User Name        | SNMPv3 ユーザ名を設定します。                   |
| Authentication Protocol | 認証プロトコル"HMAC-MD5"、"HMAC-SHA"いずれかを選択  |
|                         | します。                                 |
|                         | ※デフォルト=HMAC-MD5                      |
| Authentication Password | 認証パスワードを半角英数記号にて入力し、"Retype"欄へ再      |
|                         | 入力します。                               |
| Privacy Protocol        | プライバシープロトコル"None(なし)"、"CBC-DES"いずれかを |
|                         | 選択します。                               |
| Privacy Password        | プライバシーパスワードを入力します。                   |
| Access Mode             | ユーザのアクセス権"Read Only(読み取りのみ)"、"Read & |
|                         | Write(読み書き)"いずれかを選択します。              |
| Status                  | ユーザ設定を有効・無効化(Enable・Disable)します。     |
| Status                  | ※デフォルト=無効                            |

6.8. 「Web Administration」 - Web ブラウザ設定

## Configure > Web Administration > Web Access Settings

| Web Access Settings Admin Usernam | e Admin Password Web Administration |
|-----------------------------------|-------------------------------------|
| Web Access Protocol               | © HTTP                              |
| Management Port                   | 443                                 |
| HTTP to HTTPS Redirection         | 🔽 Enable                            |
| Web Access Control                | Enable                              |
| Management IP                     | Delete                              |
|                                   | Subnet Mask: 255.255.255.0 (/24)    |
| Save Save to flash and activate   |                                     |

Web ブラウザによるアクセス設定を行います。

| 名称                  | 説明                                    |
|---------------------|---------------------------------------|
|                     | Web アクセス用プロトコル"HTTP"、"HTTPS"いずれかを選択しま |
| Web Access Protocol | す。                                    |
|                     | ※デフォルト=HTTPS                          |
|                     | 上記で選択したプロトコルで使用するポート番号を任意変更しま         |
| Management Port     | す。                                    |
|                     | ※デフォルト=HTTP(80)、HTTPS(443)            |
|                     | HTTPS 設定時に HTTP ポート⇒HTTPS ポートへの転送設定を  |
| redirection         | 有効・無効化(チェックあり・なし)します。                 |
|                     | ※デフォルト=有効                             |
| Web Access Control  |                                       |
| Management IP       | 「現在ッ小一下してゐッません。                       |

Configure > Web Administration > Admin Username

ログインユーザ名の変更を行います。

| Web Administrat                                                      | tion           |  |  |
|----------------------------------------------------------------------|----------------|--|--|
| Web Access Settings Admin Username Admin Password Web Administration |                |  |  |
| New Admin Username admin                                             |                |  |  |
| Save Save to flash and activate                                      |                |  |  |
| 名称                                                                   | 説明             |  |  |
| New Admin Username                                                   | 新しいユーザ名を入力します。 |  |  |

- Configure > Web Administration > Admin Password
- パスワードの変更を行います。

| Web Administrat                 | ion                        |                     |  |
|---------------------------------|----------------------------|---------------------|--|
| Web Access Settings Adm         | in Username Admin Password | Web Administration  |  |
| New Paceword                    | •••••                      | Strength: Very Weak |  |
| New Password                    | •••••                      | (confirmation)      |  |
| Save Save to flash and activate |                            |                     |  |
| L                               |                            |                     |  |
| 名称                              |                            | 説明                  |  |

| New Password | 新しいパスワードを入力し、(confirmation)欄にも再入力します。 |
|--------------|---------------------------------------|
|--------------|---------------------------------------|

### Configure > Web Administration > Web Administration

Web ブラウザによるアクセスの有効/無効を設定します。

| Web Administrat                            | ion                                                                                                    |  |
|--------------------------------------------|----------------------------------------------------------------------------------------------------|--|
| Web Access Settings Adm                    | in Username Admin Password Web Administration                                                                                                    |  |
| Web Admin InterfaceSaveSave to flash and a | Enable      Disable     Activate     Activate |  |
| 名称                                         | 説明                                                                                                    |  |
| Web Admin Interface                        | Web ブラウザによるアクセスの有効/無効を設定します。                                                                                                    |  |
| web Aumin Interlace                        | ※ Disable にすると、WEB GUI へのアクセスが出来なくなります。                                                                                                    |  |

# 7. 解析ツール

Ping(IP レベル通信確認)/Traceroute(ルート検索)/Nslookup(ドメイン検索)各ツールによるテストを行います。

### Tools > Diagnostic Tools > Ping

"Destination"欄ヘテスト対象の IP アドレスまたは、ドメイン名 (FQDN)を入力し、"Ping"ボタンを押 すと、実行結果が表示されます。

| Diagnostic Tools                                                                                                    |                                                                                                    |  |
|----------------------------------------------------------------------------------------------------|----------------------------------------------------------------------------------------------------|--|
| Destination<br>Ping Traceroute Nsloo                                                                                                    | www.pepwave.com                                                                                                    |  |
| Result                                                                                                    |                                                                                                    |  |
| <pre>&gt; ping -c 10 www.pepwave.com<br/>PING www.pepwave.com (184.7<br/>84 bytes from 184.73.250.81<br/>64 bytes from 184.73.250.81<br/>64 bytes from 184.73.250.81<br/>64 bytes from 184.73.250.81<br/>64 bytes from 184.73.250.81<br/>64 bytes from 184.73.250.81<br/>64 bytes from 184.73.250.81<br/>64 bytes from 184.73.250.81<br/>64 bytes from 184.73.250.81<br/>64 bytes from 184.73.250.81<br/>64 bytes from 184.73.250.81<br/>7 www.pepwave.com ping st<br/>10 packets transmitted, 10<br/>round-trip min/avg/max = 17</pre> | m<br>3.250.81): 56 data bytes<br>: icmp_seq=0 ttl=45 time=176.6 ms<br>: icmp_seq=1 ttl=45 time=178.3 ms<br>: icmp_seq=2 ttl=45 time=178.4 ms<br>: icmp_seq=3 ttl=45 time=186.4 ms<br>: icmp_seq=5 ttl=45 time=175.2 ms<br>: icmp_seq=6 ttl=45 time=179.1 ms<br>: icmp_seq=6 ttl=45 time=120.9 ms<br>: icmp_seq=8 ttl=45 time=120.9 ms<br>: icmp_seq=9 ttl=45 time=176.3 ms<br>atistics<br>packets received, 0% packet loss<br>5.2/186.5/220.9 ms |  |

## > <u>Tools > Diagnostic Tools > Traceroute</u>

"Destination"欄ヘテスト対象の IP アドレスまたは、ドメイン名 (FQDN)を入力し、"Traceroute"ボタンを押すと、実行結果が表示されます。

| Ping         Traceroute         Nslookup           Result         > traceroute www.google.com         1           1         192.168.100.1 (192.168.100.1)         0.825 ms         0.733 ms         0.678 ms           2         3         4         5         6         6           (202         7         8         8         1         1 | Destination                                   | www.google.com                       |  |
|----------------------------------------------------------------------------------------------------|-----------------------------------------------|--------------------------------------|--|
| Result           > traceroute www.google.com           1         192.168.100.1 (192.168.100.1)           2           3           4           5           6           (202           7           8                                                                                                    | Pina Traceroute Nel                           | ookun                                |  |
| Result > traceroute www.google.com 1 192.168.100.1 (192.168.100.1) 0.825 ms 0.733 ms 0.678 ms 2 3 4 5 6 (202 7 8                                                                                                    | ring Traceroute Nai                           | ookup                                |  |
| <pre>&gt; traceroute www.google.com 1 192.168.100.1 (192.168.100.1) 0.825 ms 0.733 ms 0.678 ms 2 3 4 5 6 (202 7 8 0</pre>                                                                                                    | Result                                        |                                      |  |
| <pre>&gt; traceroute www.google.com 1 192.168.100.1 (192.168.100.1) 0.825 ms 0.733 ms 0.678 ms 2 3 4 5 6 (202 7 8 0</pre>                                                                                                    |                                               |                                      |  |
| 1 192.168.100.1 (192.168.100.1) 0.825 ms 0.733 ms 0.678 ms<br>2<br>3<br>4<br>5<br>6<br>(202<br>7                                                                                                    | > traceroute www.google.                      | COM                                  |  |
| 2<br>3<br>4<br>5<br>6<br>(202<br>7<br>8                                                                                                    | 1 192.168.100.1 (192.1)                       | 68.100.1) 0.825 ms 0.733 ms 0.678 ms |  |
| 3<br>4<br>5<br>(202<br>7<br>8                                                                                                    | 2                                             |                                      |  |
| 4<br>5<br>(202<br>7<br>8                                                                                                    |                                               |                                      |  |
| 8<br>(202<br>7<br>8                                                                                                    | 3                                             |                                      |  |
| (202<br>7<br>8                                                                                                    | 3 4                                           |                                      |  |
| 7 8                                                                                                    | 3<br>4<br>5                                   |                                      |  |
| 8                                                                                                    | 3<br>4<br>5<br>(202                           |                                      |  |
| Ô.                                                                                                    | 3<br>4<br>5<br>6<br>(202<br>7                 |                                      |  |
| 3                                                                                                    | 3<br>4<br>5<br>6<br>(202<br>7<br>8            |                                      |  |
|                                                                                                    | 3<br>4<br>5<br>6<br>(202<br>7<br>8<br>9<br>10 |                                      |  |

### Tools > Diagnostic Tools > Nslookup

"Destination"欄ヘテスト対象のIPアドレスまたは、ドメイン名(FQDN)を入力し、"Nslookup"ボタン を押すと、実行結果が表示されます。

| Diagnostic Tools                              |                                                                        |
|-----------------------------------------------|------------------------------------------------------------------------|
| Destination                                   | www.google.com                                                         |
| Ping Traceroute Nsl                           | ookup                                                                  |
| Desult                                        |                                                                        |
| Result                                        |                                                                        |
| > nslookup www.google.com<br>*** Unknown host | n                                                                      |
| Name: www.google.co                           | m                                                                      |
| Addrosooo* 74 125 225 1/                      | 47 74 195 995 14 <u>6 74 195 995 144 74 195 995 145</u> 74 195 995 149 |

# 8. 設定の有効化

## Commands > Activate Changes

"Activate Changes"をクリックすると以下の確認画面が表示されますので、"OK"ボタンを押し、 変更した設定を有効化します。

| Web ページからのメッセージ                  |
|----------------------------------|
| Save configuration and activate? |
| OK キャンセル                         |

\_\_\_\_\_

# 9. ファームウェアバージョンの確認/アップグレード

## Commands > Firmware

-

フラッシュメモリへ保存されている2つのファームウェアバージョンを表示します。

|                          | Flash 1                           | Flash 2      |
|--------------------------|-----------------------------------|--------------|
| Firmware Version         | 3.3.0                             | 3.3.0        |
| Flash Status             | Bootable                          | Bootable     |
| Boot from                | 0                                 |              |
| Firmware Upgrade Target  |                                   | 0            |
| Firmware llograde        | Online Manual                     |              |
| i i i i i i ware opgrade | No new firmware, (Last Thecked: N | lever) Check |

Commands > Firmware > Online

現在サポートしておりません。

Commands > Firmware > Manual

ファームウェアファイルが PC 等へローカル保存されている場合、次の手順でマニュアルアップグレードが行えます。

1) <u>"Manual"タブを選択します。</u>

| Firmware Ungrade | Online Manual     |         |
|------------------|-------------------|---------|
|                  | ファイルを選択 選択されていません | Proceed |

# 2) <u>"ファイルを選択"ボタンを押し、ファームウェアファイルを選択し、 Proceed</u>ボタンを押すと アップグレード開始します。

3) ダウンロード完了後、以下画面が表示され自動再起動後、アップグレード完了です。

Firmware upgrade finished, rebooting.

# 10.設定ファイルの初期化/保存/バックアップ

Commands > Configuration > Restore Factory Default

設定ファイルを初期化(デフォルト設定へ戻す)します。

Proceed ボタンを押します。
 ※ ネットワーク設定(IP アドレス/マスク/デフォルトゲートウェイ/DNS サーバ/VLAN ID)を保存する場合、チェックボックスへチェックを入れます。

 Restore Factory Default
 Download Active Configuration To File
 Upload Configuration File

 Preserve Settings

 Network settings (Server IP, Subnet Mask, Default Gateway, DNS Server, Management VLAN ID)
 Proceed

2) <u>"Rebooting…"と表示され、初期設定を読み込み再起動します。</u>

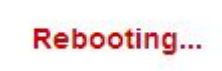

Commands > Configuration > Download Active Configuration To File

設定ファイルをローカルディレクトリ

(Windows PC の場合: C:¥Users¥<ユーザ名>¥Downloads)へ保存します。

1) **Proceed** ボタンを押します。

| Restore Factory Default | Download Active Configuration To File | Upload Configuration File |
|-------------------------|---------------------------------------|---------------------------|
| Proceed                 | . (A)() (                             |                           |

2) 上記ディレクトリを開き設定ファイル(config.bin)として保存されていることを確認します。

Commands > Configuration > Upload Configuration File

ローカルディレクトリ(Windows PCの場合:C:¥Users¥<ユーザ名>¥Downloads)へ保存された設定 ファイルを AP へアップロードします。

1) <u>"ファイルを選択"ボタンを押し、ファームウェアファイルを選択し、 Proceed</u> ボタンを押すと アップグレード開始します。

| Restore Factory Default | Download Active Configuration To File | Upload Configuration File |
|-------------------------|---------------------------------------|---------------------------|
| Configuration File      | ファイルを選択 config.bin                    |                           |
| Proceed                 |                                       |                           |

 <u>以下アップロード完了メッセージを"OK"で閉じて、左メニューから"Activate Configuration"を</u> <u>選択して設定を反映します。</u>

| Web ペー: | ジからのメッセージ                                                              |  |
|---------|------------------------------------------------------------------------|--|
| <b></b> | Configuration uploaded. You may save or activate the uploaded changes. |  |
|         | ОК                                                                     |  |

# 11.デバッグと再起動

Commands > Misc > Download Debug Information

メーカー解析用デバッグ情報をダウンロードします。

1) Proceed ボタンを押します。

| Download Debug Information | Remote Assistance | Reboot AP |
|----------------------------|-------------------|-----------|
| Proceed                    |                   |           |

2) 上記ディレクトリを開き、ファイル名(debug. dump)として保存されていることを確認します。

Commands > Misc > Remote Assistance

現在サポートしておりません。

Commands > Misc > Reboot AP

AP の再起動を行います。

1) **Proceed** ボタンを押します。

| Download Debug Information | Remote Assistance | Reboot AP |
|----------------------------|-------------------|-----------|
|                            | Flash 1           | Flash 2   |
| Firmware Version           | 3.3.0             | 3.3.0     |
| Flash Status               | Bootable          | Bootable  |
| Boot from                  | 0                 |           |
| Next Boot Target           | 0                 | 0         |
| Proceed                    |                   | 0         |

2) "Rebooting…"と表示され、再起動します。

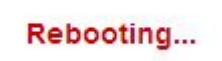

## 12.InControl による AP 管理

InControl サーバによる AP 管理を行います。

◆ 構成イメージ

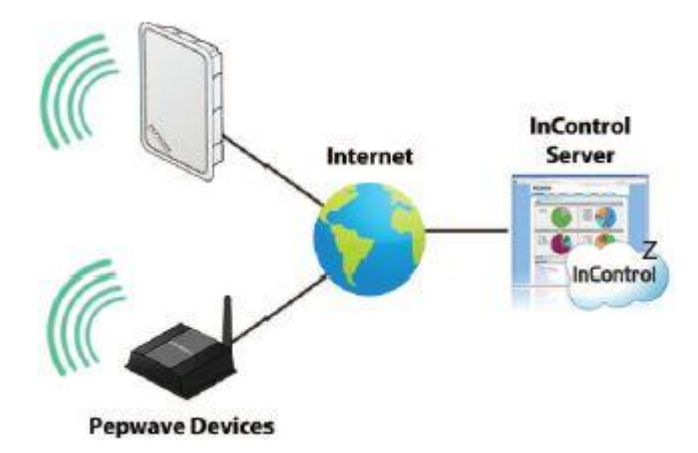

- ◆ InControl へのサインアップ
- ① 「Sign Up Now」ボタンを押します。

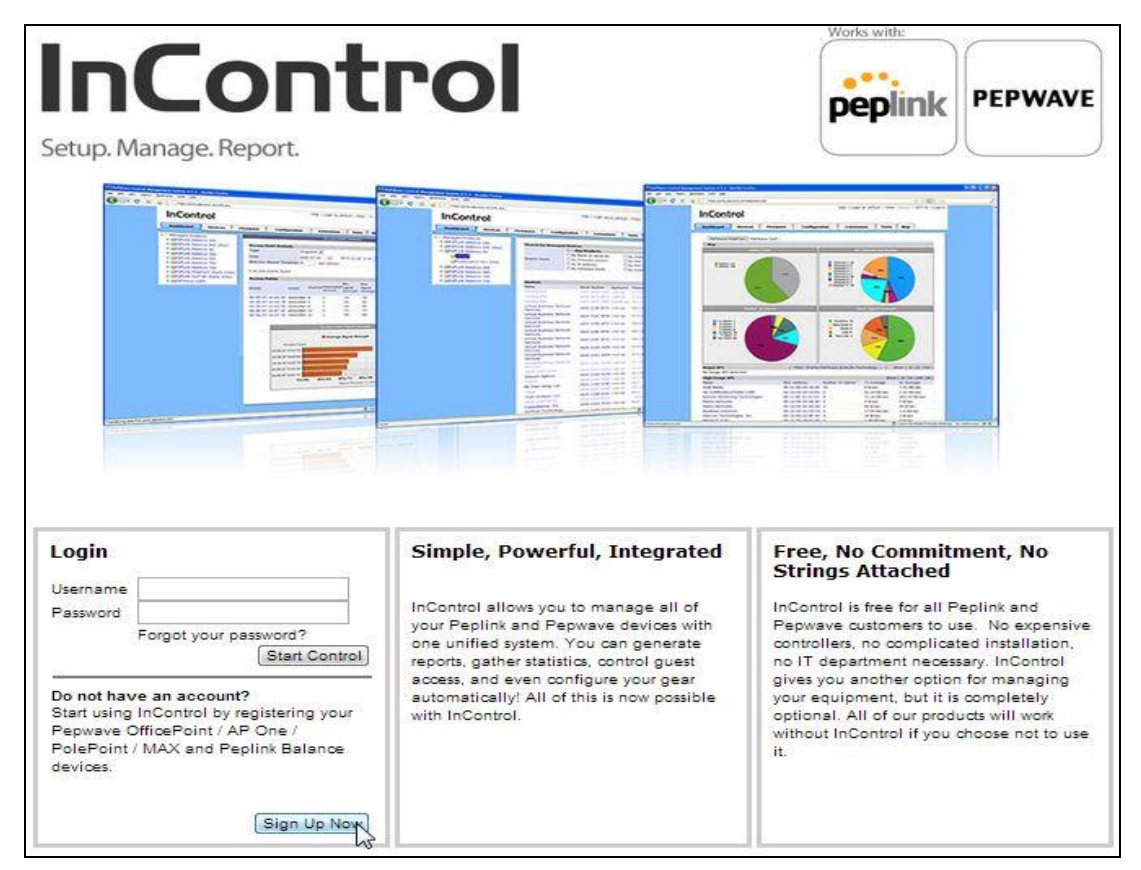

| Account Sign-Up                                                                                                  |                                                                                                    |
|----------------------------------------------------------------------------------------------------|----------------------------------------------------------------------------------------------------|
| Name                                                                                                    | HYTEC INTER                                                                                                    |
| E-mail Address<br>(This will be your user name)<br>Choose a Password<br>(At least 6 characters long, and contain | support@hytec.co.jp                                                                                                    |
| and digits)                                                                                                    |                                                                                                    |
| Re-enter Password                                                                                                |                                                                                                    |
| Location                                                                                                    | In a contract of the second second se |
| Serial Numbers<br>(Format: XXXX-XXXXX)<br>Supports<br>• Pepwave OfficePoint<br>• Pepwave AP One                  | If you have an Peplink Balance Report Server account, <u>Click Here</u><br>2830-BFBE-A551<br>2830-8416-34DB                                                                                                    |
| Pepwave PolePoint     Pepwave MAX     Peplink Balance                                                            | One serial number on each line                                                                                                    |
| License Agreement:                                                                                               | Please check the information you have entered above and review the license agreement below.                                                                                                    |
|                                                                                                    | InControl<br>LICENSE AGREEMENT<br>1. INCONTROL TERMS OF USE:<br>BY CLICKING THE "I ACCEPT" BUTTON DISPLAYED AS PART OF<br>THE ACCOUNT ACTIVATION PROCESS, YOU AGREE TO THE<br>TERMS AND CONDITIONS (THE "AGREEMENT") HEREIN<br>GOVERNING YOUR USE OF INCONTROL ONLINE SERVICE TO                                                                                                    |
|                                                                                                    | By clicking on 'I Accept' below you are agreeing to the license agreement above.                                                                                                    |
|                                                                                                    | I Accept >                                                                                                    |
| 名称                                                                                                    | 説明                                                                                                    |
| Name                                                                                                    | 社名・管理者名等を入力します。                                                                                                    |
| E−mail Address                                                                                                   | 管理者メールアドレスを入力します。                                                                                                    |
| Choose a Password                                                                                                | パスワードを入力します。                                                                                                    |
| Re-enter Password                                                                                                | パスワードを再入力します。                                                                                                    |
| Location                                                                                                    | 設置国名を入力します。                                                                                                    |
| Serial Numbers                                                                                                   | シリアル番号を以下半角大文字形式で入力します。<br>XXXX-XXXX-XXXX                                                                                                    |

# ② 登録情報を入力し、「I Accept >」ボタンを押します。

- Works with: InControl PEPWAVE peplink Setup. Manage. Report. Account Sign-Up A verification code has been sent to your E-mail address. Please enter the verification code: Verification Code Resend Verification Code Next > Works with: InControl PEPWAVE peplink Setup. Manage. Report. Account Sign-Up Your account has been created successfully. You may now login with your E-mail address. Login
- ③ 登録した管理者メールアドレス宛てに送られてくる"Verification Code"を入力し[Next >]ボタン を押します。

④ 以上で登録完了です。ログイン画面より登録したメールアドレス/パスワードを入力し、ログインを行って下さい。
 詳細については次ページをご参照ください。

### 12.1. 「Dashboard」 - 統計画面

### Dashboard

InControl ログイン画面から登録したメールアドレス/パスワードを入力し、ログインすると、 「Dashboard」タブが開き登録した AP の統計画面が表示されます。

## ※ 登録した AP の表示まで時間が掛かる場合がありますので、ログアウト後、暫く待って再ログ インください。

Dashboard Devices Firmware Configuration Extensions Alert Tags

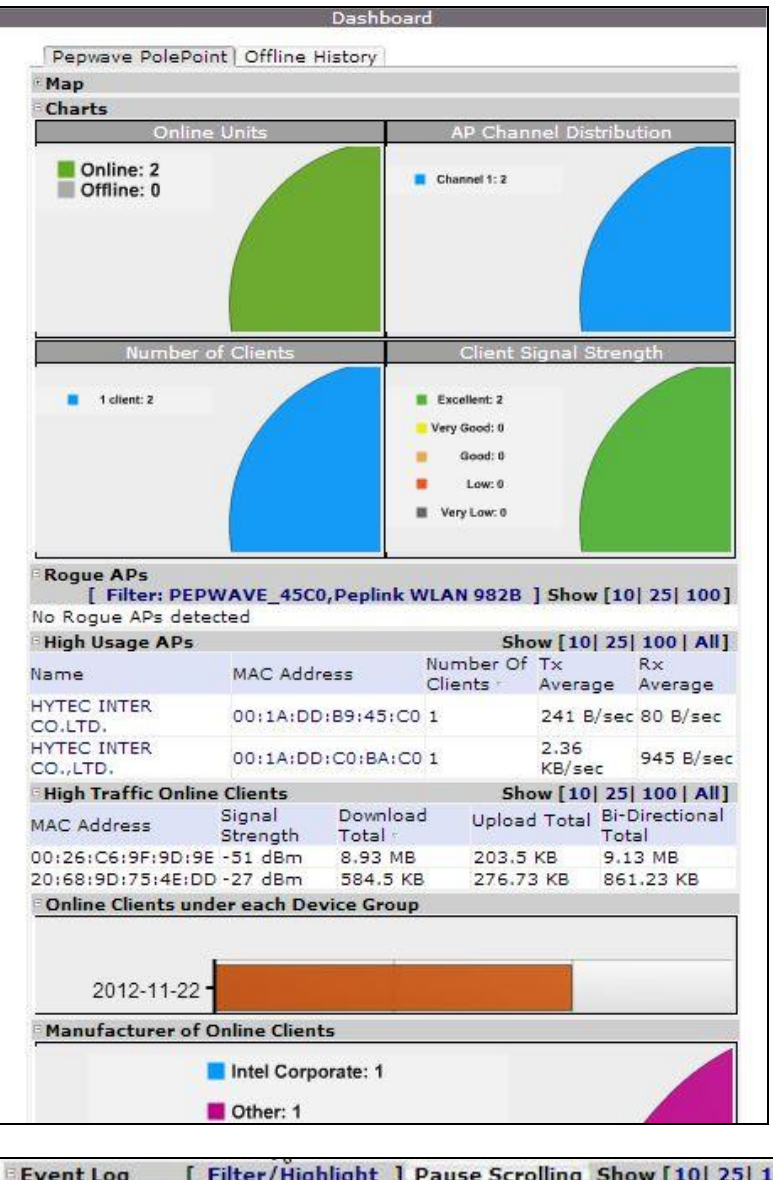

| Event Log               | [ Filter/Highlight ] Pause Scrolling Show [10] 25]                                 | 100] |
|-------------------------|------------------------------------------------------------------------------------|------|
| Date                    | Event                                                                              |      |
| Nov 28 2012<br>18:23:50 | HYTEC INTER CO.LTD.: Client 20:68:9d:75:4e:dd<br>associated with PepwaveAP-ProX    | *    |
| Nov 28 2012<br>18:23:07 | HYTEC INTER CO.LTD.: Client 20:68:9d:75:4e:dd<br>disassociated from PepwaveAP-ProX | +    |

| 名称                        | 説明                                        |
|---------------------------|-------------------------------------------|
|                           | 登録されている AP の概要を表示します。                     |
|                           | -Online Units:稼働中の AP 数                   |
| Charte                    | -AP Channel Distribution∶使用中のチャネル番号       |
| Gharts                    | -Number of Clients: 接続中のクライアント数           |
|                           | -Client Signal Strength:接続中クライアントのシグナル強度を |
|                           | 表示します。                                    |
|                           | 周囲の不正な無線 LAN AP を検出した場合にその AP 情報を         |
| Rogue APS                 | 表示します。                                    |
| High Usage APs            | 通信量の多い AP 順に表示します。                        |
| High Traffic Online       | 通信号のタンクライマント順にまそします                       |
| Clients                   | 通信重の多いクライアンド順に表示します。                      |
| Online Clients under each |                                           |
| Device Group              | 接続中のクライアント数を衣示します。                        |
| Manufacturer of Online    | クライマントの無線」へいカードの制造元をまってます                 |
| Clients                   | シノイナンFの無称 LAN カーFの表迫ルと衣小します。              |
| Event Log                 | 各 AP にて発生したイベントを表示します。                    |

12.2. 「Devices」 - デバイス登録と設定ファイルの適用

> Devices

- ◆ AP の登録方法
- ① "Add Devices..."ボタンを押します。

| Dashboard                    | Devices  | Firmware         | Configuration        | Extensions        | Alert                                                                                                    | Tags   |
|------------------------------|----------|------------------|----------------------|-------------------|----------------------------------------------------------------------------------------------------|--------|
| Device Manac                 | jement   |                  | Manage               | d Products        | and the second second se | ine.   |
| Managed Produ                | cts      |                  |                      |                   |                                                                                                    |        |
| 🗄 💼 Peplink Balar            | nce 380  | Search for Man   | aged Devices         |                   |                                                                                                    |        |
| 2012-10-0                    | 4        | Search Items     | 1-                   | Any Product       | s                                                                                                    |        |
| B mPepwave AP F<br>2012-11-2 | Pro<br>2 |                  |                      |                   |                                                                                                    | Search |
| Pepwave AP P                 | Pro      | Product Inform   | ation                |                   |                                                                                                    |        |
| (802.11agn) (2012-11-2       | 2        | Download CSV I   | File Download        |                   |                                                                                                    |        |
|                              |          | Managed Produ    | icts                 |                   |                                                                                                    |        |
|                              |          | Product Name     |                      |                   |                                                                                                    |        |
|                              |          | Peplink Balance  | : 380                |                   |                                                                                                    |        |
|                              |          | Pepwave AP Pro   |                      |                   |                                                                                                    |        |
|                              |          | Pepwave AP Pro   | (802.11agn) Add D    | evices            |                                                                                                    |        |
|                              |          | Statistics & Goo | ogle Maps            |                   |                                                                                                    |        |
|                              |          | Device           | Statistic First Appe | ared Statistic On | line Devices                                                                                                    | 5      |
|                              |          |                  |                      |                   |                                                                                                    |        |

② AP のシリアル番号を入力したテキストファイルを選択します。

|             | Add Dev | rices     |        |
|-------------|---------|-----------|--------|
| Add Devices |         |           | Help   |
| .txt File   | ファイルを選択 | 選択されていません | Su     |
|             |         |           | Cancel |

<テキストファイル内容例(シリアル番号毎に改行区切り)>

2830-BFBE-A551

2830-8416-34DB

③ 登録されると以下のように左上段にリスト表示されます。

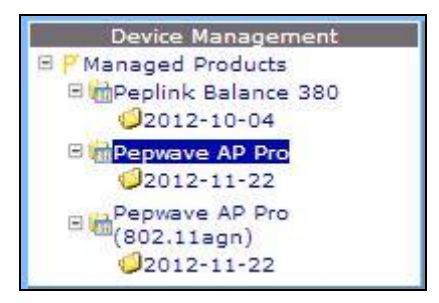

### ◆ 設定ファイル(プロファイル)の適用

Configuration タブで作成した AP の設定ファイル(プロファイル)を各 AP に反映させます。

① [Devices]タブで設定ファイルを反映させる AP の Serial Number を選択します。

| Dashboard          | Devices     | Firmware        | Configuration     | Extensio            | ns Alert          | Tags       |
|--------------------|-------------|-----------------|-------------------|---------------------|-------------------|------------|
| Device Manage      | ement       |                 | Managed De        | vices in 2013-01-0  | 9                 |            |
| P Managed Products |             |                 |                   |                     |                   |            |
| Pepwave AP On      | e 300M / AP | Search for Man  | aged Devices      |                     |                   |            |
| Pro (11agn)        |             | Search Items    |                   | Any Pro             | ducts             |            |
| 2013-01-08         |             |                 |                   |                     |                   | Search     |
| Pepwave AP Pro     |             |                 |                   |                     |                   |            |
| 2013 01 05         |             | Devices         |                   | 🗌 Sele              | ct all devices of | this group |
|                    |             | Name            | Serial Nu         | mber Online         | Firmware          |            |
|                    |             | HYTEC INTER     | CO.LTD. 2830-84   | 1F-3442 Now         | 3.3.1             |            |
|                    |             |                 |                   | $\sim$              | Actions           | -          |
|                    |             |                 | Add One Device Ad | ld Devices Updat    | e Devices         |            |
|                    |             | Download CSV F  | File              |                     |                   |            |
|                    |             |                 |                   |                     |                   |            |
|                    |             | Statistics & Go | ogle Maps         |                     |                   |            |
|                    |             |                 | Device Statistic  | First Appeared Stat | tistic            |            |
|                    |             |                 | Clients Stat      | istic ESSID Listing | J                 |            |
|                    |             |                 | A                 | P Statistics        |                   |            |
|                    |             |                 |                   | Map View            |                   |            |
|                    |             |                 |                   |                     |                   |            |

② [Settings]タブを選択します。

| Dashboard                                                     | Devices   | Firmware                                            | Configuration                                                       | Extensions            | Alert | Tags  |
|---------------------------------------------------------------|-----------|-----------------------------------------------------|---------------------------------------------------------------------|-----------------------|-------|-------|
| Device Manage                                                 | ment      |                                                     | Managed Device                                                      | s in 2013-01-09       |       |       |
| P'Managed Products                                            |           |                                                     | Device Prope                                                        | rties                 |       | X     |
| Pepwave AP One<br>Pro (11agn)<br>2013-01-08<br>Pepwave AP Pro | 300M / AP | Information<br>Device Informa<br>Name<br>Serial No. | Settings Wireless I<br>tion<br>HYTEC INTER CO.LTI<br>2830-841F-3442 | Log Misc              |       | -     |
|                                                               |           | Product Name                                        | Pepwave AP Pro                                                      |                       |       |       |
|                                                               |           | Group Name                                          | 2013-01-09                                                          |                       |       |       |
|                                                               |           | Model                                               | Pepwave AP Pro X (8                                                 | 802.11b/g/n Jap Ver.) |       |       |
|                                                               |           | Part Number                                         | APP-X-GN-JP                                                         |                       |       |       |
|                                                               |           | Location                                            | Unknown                                                             |                       |       |       |
|                                                               |           | Device Status                                       |                                                                     |                       |       |       |
|                                                               |           | Status                                              | Online                                                              |                       |       |       |
|                                                               |           | First Appeared                                      | 6 hours ago (Jan 09,                                                | 2013 10:54:41)        |       |       |
|                                                               |           | InControl Detect<br>IP Address                      | ed 220.157.185.126                                                  |                       |       |       |
|                                                               |           | WAN IP Address                                      | 192.168.0.2 [ Remot                                                 | e Access ]            |       |       |
|                                                               |           | Firmware Version                                    | 3.3.1                                                               |                       |       |       |
|                                                               |           |                                                     |                                                                     |                       |       |       |
|                                                               |           | Management                                          |                                                                     |                       |       |       |
|                                                               |           |                                                     | View Reports Move T                                                 | o Remove Info         |       |       |
|                                                               |           |                                                     |                                                                     |                       |       | Close |

| Dashboard                    | Devices     | Firmware                | Configuration                 | Extensions           | Alert | Tags  |
|------------------------------|-------------|-------------------------|-------------------------------|----------------------|-------|-------|
| Device Manage                | ement       |                         | Managed Device                | es in 2013-01-09     |       |       |
| P'Managed Products           |             |                         | Device Prope                  | erties               |       | X     |
| Pepwave AP On<br>Pro (11agn) | e 300M / AP | Informati               | on Settings Wineless I        | Log Misc             |       |       |
| 2013-01-08                   |             | Firmware                |                               |                      |       |       |
| mPepwave AP Pro              |             | Version                 | 3.3.1                         |                      |       |       |
| <mark>©</mark> 2013-01-09    |             | Update Statu            | s (No firmware assigne        | (be                  |       |       |
|                              |             | Configuratio            | n                             |                      |       |       |
|                              |             | Synchronizati<br>Status | ion (No Configuration Se      | elected)             |       |       |
|                              |             | Extensions              |                               |                      |       |       |
|                              |             | No profiles as          | signed                        |                      |       |       |
|                              |             | Alert                   |                               |                      |       |       |
|                              |             | Alert Enabled           | No (follow device gro         | oup alert settings)  |       |       |
|                              |             | You can defir           | ne device group alert setting | ıs under 'Alert' tab |       |       |
|                              |             |                         |                               |                      |       |       |
|                              |             | Managemen               | t                             |                      |       |       |
|                              |             |                         | View Reports Move T           | o Remove Info        |       |       |
|                              |             |                         |                               |                      |       |       |
|                              |             |                         |                               |                      |       | Close |
|                              |             |                         |                               |                      |       |       |

③ "Configuration"の<u>"Synchronization Status"項目右側</u>を押します。

④ "Choose a Configuration"で AP に反映させたい設定ファイルを選択し、[Submit]を押します。

| Dashboard             | Devices     | Firmware        | Configuration                | Extensions           | Alert       | Tags |
|-----------------------|-------------|-----------------|------------------------------|----------------------|-------------|------|
| Device Manage         | ement       |                 | Managed Devic                | es in 2013-01-09     |             |      |
| P'Managed Products    |             |                 | Device Prop                  | erties               |             | X    |
| Pepwave AP One        | e 300M / AP |                 |                              |                      |             |      |
| Pro (11agn)           |             | Informatio      | n Settings Wireless          | Log Misc             |             |      |
| 2013-01-08            |             | Firmware        |                              |                      |             |      |
| mPepwave AP Pro       |             | Version         | 3.3.1                        |                      |             |      |
| <sup>2013-01-09</sup> |             | Update Status   | (No firmware assigne         | ed)                  |             |      |
|                       |             | Configuration   | 1 <u> </u>                   |                      |             |      |
|                       |             |                 | Choose a Config              | juration             |             |      |
|                       |             |                 | Name Ro                      | om-A                 |             | -    |
|                       |             | Synchronizatio  | Note: Configui (N            | one)                 |             |      |
|                       |             | Status          | minutes Ro                   | om-A                 |             |      |
|                       |             |                 |                              | s                    | ubmit Cance | 2    |
|                       |             | Extensions      |                              |                      |             |      |
|                       |             | No profiles ass | signed                       |                      |             |      |
|                       |             | Alert           | -                            |                      |             |      |
|                       |             | Alert Enabled   | No (follow device gr         | oup alert settings)  |             |      |
|                       |             | You can define  | e device group alert setting | gs under 'Alert' tab |             |      |
|                       |             |                 |                              |                      |             |      |
|                       |             | Management      | t                            |                      |             |      |
|                       |             |                 | View Reports Move            | To Remove Info       |             |      |
|                       |             |                 |                              |                      |             |      |
|                       |             |                 |                              |                      | •           | lose |
|                       |             |                 |                              |                      |             |      |
|                       |             |                 |                              |                      |             |      |

⑤ 約10分で設定ファイルが反映されます。

12.3. 「Firmware」 - ファームウェアアップグレード

#### > Firmware

AP のファームウェアアップグレードを行います。

- ※ Online アップグレードは現在サポートしておりません。
- ① "Managed Products"欄から対象の AP をクリックします。

| Search |
|--------|
|        |
|        |
|        |
|        |
|        |
|        |

 2 "Version"欄から最新ファームウェアヘチェックし、"Add firmware…"ボタンを押すと、 ローカルディレクトリ(Windows PC の場合:C:¥Users¥<ユーザ名>¥Downloads)へ保存されま すので、必要に応じてマニュアルアップグレードを行います。

| Proc<br>Vers | Juct Name<br>sion | or            |                     | Search              |
|--------------|-------------------|---------------|---------------------|---------------------|
| Firm         | nware List        |               | Select all firmwa   | ares of this produc |
|              | Version           | Creation Date | URL                 |                     |
| 1            | 3.3.0             | 2012-06-13    | http://downloOne-3. | 3.0.img             |
| V            | 3.3.1             | 2012-09-07    | http://downloOne-3. | 3.1.img             |
|              |                   |               |                     | Add firmware        |

12.4. 「Configuration」 - 設定ファイルの作成

### Configuration

各 AP の設定ファイル(プロファイル)を作成します。

① "Pepwave Products"欄から対象の AP をクリックします。

| Dashboard         | Devices | Firmware                                                       | Configuration | Extensions | Alert | Tags |  |  |
|-------------------|---------|----------------------------------------------------------------|---------------|------------|-------|------|--|--|
| Configuration Man | agement | Pepwave Products                                               |               |            |       |      |  |  |
|                   |         | Pepwave Prod<br>Product Name<br>Pepwave AP Pr<br>Pepwave AP Pr | o (802.11agn) |            |       |      |  |  |

② "Add Configuration"を押して、設定ファイル(プロファイル)の作成を行います。

| -    |           |               | 1.0             |                   |
|------|-----------|---------------|-----------------|-------------------|
|      | Name      | Creation Date | Last Modified   | Actions           |
| lo c | onfigurat | ions found    |                 |                   |
|      |           |               | Remove Selected | Add Configuration |
|      |           |               |                 |                   |

※ 各パラメータは、Web 設定画面と同一となりますので対応項目を参照ください。

Configuration > System

AP 本体の基本設定を行います。

| intiguration Nam         | e Koo    | m-A           |        |        |           |        |
|--------------------------|----------|---------------|--------|--------|-----------|--------|
| ystem Wireles            | s Adv. V | Vireless      | WDS    | SNMP   | Web Admin | Option |
|                          | Basic    |               |        | 1      |           |        |
| Timezone                 |          | Asia/T        | okyo   | 1      | •         |        |
| Domain Name              | V        | hytec.c       | o.jp   |        |           |        |
| P Address                | V        | Manua         | al 🖵   | ]      |           |        |
| Static IP Address        |          | 192.16        | 8.100. | 110    |           |        |
| Subnet Mask              | V        | 255.2         | 55.255 | 0      | ]         |        |
| Default Gateway          |          | 192.168.100.1 |        |        |           |        |
| DNS Server               |          | 192.168.100.1 |        |        |           |        |
| A                        | dvanced  |               | 5      | 7      |           |        |
| Management VL/<br>(D     | AN 🔽     | 0             | 1.0    |        |           |        |
| NTP Server               | V        | time.ni       | st.gov |        |           |        |
| Scheduled Reboo          | ot 🔽     | 🚫 Ena         | bled 🧿 | Disabl | ed        |        |
| Ethernet<br>Speed/Duplex | R        | Auto          |        | -      |           |        |
| AP Mode                  |          | Bridge        | -      |        |           |        |

Configuration > Wireless > Basic

無線 LAN 部の基本設定を行います。

| d | Advanced | MAC Filter | Guest Protect                    | Web Portal Login | Basic |
|---|----------|------------|----------------------------------|------------------|-------|
| ľ |          |            |                                  | General          | -     |
|   |          |            | Enable<br>SSID<br>Broadcast SSID |                  |       |
|   |          | -300M      |                                  |                  |       |
|   |          | Disable    |                                  |                  |       |
| 1 |          | cryption   | ity Level                        | Security Level   |       |

## > Configuration > Adv. Wireless

無線 LAN 部の詳細設定を行います。

|                                 | tion Name   |         | Room-A   | ç           |      |           |        |
|---------------------------------|-------------|---------|----------|-------------|------|-----------|--------|
| ystem                           | Wireless    | Adv. V  | Nireless | WDS         | SNMP | Web Admin | Option |
|                                 | Radio       | Setting | ļs       |             | 7    |           |        |
| Protocol                        |             |         | 802.1    | 1bgn        | -    |           |        |
| Operatin                        | g Country   |         | Japan    | 8           |      |           |        |
|                                 |             |         | Auto S   | ican        |      |           |        |
| Channel                         |             |         | Schedu   | ile I       | Day  | Time      |        |
| enerner                         |             | Week    |          | Sundav      | 00   | -         |        |
|                                 |             |         | -        | - Leasand L |      | 00        | •      |
| 2                               | Advance     | d Featu | ures     | 1           | /    |           |        |
| Discover<br>Networks            | Nearby<br>s |         |          |             |      |           |        |
|                                 | Performa    | ance Tu | ning     |             | 1    |           |        |
| Beacon I                        | Rate        |         |          |             |      |           |        |
| Beacon 1                        | Interval    |         |          |             |      |           |        |
| DITING                          |             |         |          |             |      |           |        |
| DITM                            | eshold      |         |          |             |      |           |        |
| RTS Thre                        |             |         |          |             |      |           |        |
| RTS Three Slot Tim              | e           |         |          |             |      |           |        |
| RTS Thre<br>Slot Tim<br>ACK Tim | e<br>eout   |         |          |             |      |           |        |

## Configuration > WDS

WDS の設定を行います。

| Product            |          | Pepwave AP Pro (802.11agn) |       |     |           |        |  |  |  |
|--------------------|----------|----------------------------|-------|-----|-----------|--------|--|--|--|
| Configura<br>Varne | tion     | Room-A                     |       |     |           |        |  |  |  |
| System             | Wireless | Adv. Wireless              | WDS S | NMP | Web Admin | Option |  |  |  |
| 1                  | WDS      | Settings                   |       |     |           |        |  |  |  |
| WDS Se             | ttings   | More.                      |       |     |           |        |  |  |  |

"WDS Settings" ヘチェックを入れ、"More…"ボタンを押し、以下画面にて設定します。

| Ado         | d a new WDS setting | 2 |
|-------------|---------------------|---|
| Settings    |                     |   |
| Gene        | eral                |   |
| MAC Address |                     |   |
| Enable      | 💿 Yes 🔘 No          |   |
| Security    | None 💌              |   |

## Configuration > SNMP

SNMP の設定を行います。

| onfigura | tion Name | Roon    | n-A      |         |         |           |        |
|----------|-----------|---------|----------|---------|---------|-----------|--------|
| System   | Wireless  | Adv.    | Wireless | WDS     | SNMP    | Web Admin | Option |
| 2        | SNMP      | Setting | js       |         | J       | X:        |        |
| Server N | lame      |         | AP1@R    | oom-A   |         |           |        |
| SNMPv1   |           |         | Ena      | ble 🔿   | Disable |           |        |
| SNMPv2   |           |         | © Ena    |         | Disable | 0         |        |
| SNMDUR   |           |         | () Lina  | DIE O   | Disable |           |        |
|          |           |         |          |         |         |           |        |
| SNMP 11  | ар        |         |          |         |         |           |        |
| 1        | SNMPv1/v2 | Comm    | unities  | [       | V       |           |        |
| Commu    | nities    |         | More.    |         |         |           |        |
|          | SNMP      | v3 Use  | rs       | ſ       | 7       |           |        |
| Users    | 0700000   |         | More     |         | ×       |           |        |
| 12.000   |           |         | (moren   | <u></u> |         |           |        |

### Configuration > Web Admin

Web 管理画面へのアクセス設定を行います。

| Product<br>Configuration |            | Pepwave AP Pro (802,11agn) |          |        |          |           |        |  |
|--------------------------|------------|----------------------------|----------|--------|----------|-----------|--------|--|
|                          |            | Room-A                     |          |        |          |           |        |  |
| System                   | Wireless   | Adv. V                     | Vireless | WDS    | SNMP     | Web Admin | Option |  |
|                          | Web Ac     | cess Sett                  | ings     |        | 7        |           |        |  |
| Web Acc<br>Protocol      | ess        |                            | ⊚нтт     | rp 💿 H | TTPS     |           |        |  |
| Manage                   | ment Port  |                            | 443      |        |          |           |        |  |
| HTTP to HTTPS            |            |                            | 🔘 Ena    |        |          |           |        |  |
|                          | Admin      | Usernar                    | ne       | 1      | /        |           |        |  |
| New Adn                  | nin Usern  | ame                        | admin    | 1      | - 19<br> |           |        |  |
|                          | Admir      | n Passwo                   | rd       | T      | /        |           |        |  |
| New Pas                  | sword      |                            | •••••    |        |          |           |        |  |
| New Pas                  | sword (Re  | type)                      | ••••     |        |          |           |        |  |
| 1                        | We         | b Admin                    |          |        | J        |           |        |  |
| Web Ad                   | min Interf | ace                        | 💿 Ena    | ble 🔘  | Disable  | e e e     |        |  |

### Configuration > Option

AP ヘプロファイルダウンロード後にメモリへの保存有・無(Enable・Disable)を設定します。 ※デフォルト=Enable

|                                |            |            | R       | oom-A |         |           |        |
|--------------------------------|------------|------------|---------|-------|---------|-----------|--------|
| Edit Confi                     | guration   |            |         |       |         |           |        |
| Product Pepwave                |            |            | AP Pro  |       |         |           |        |
| Configura<br>Name              | tion       | Room-A     |         |       |         |           |        |
| System                         | Wireless   | Adv. W     | ireless | WDS   | SNMP    | Web Admin | Option |
| S                              | ave Config | juration t | o Flash |       |         |           |        |
| Save Configuration to<br>Flash |            |            | 🔘 Ena   | ble 🔘 | Disable |           |        |

12.5. 「Extensions」 - 拡張機能 [未サポート]

Extensions

AP へ拡張機能(再起動等)を実行します。

※ 現在サポートしておりません。

12.6. 「Alert」 - 通知設定

### ≻ <u>Alert</u>

登録した AP が"Offline(応答なし)"となった場合の E-Mail によるアラーム通知設定を行います。

| 名称                            | 説明                              |
|-------------------------------|---------------------------------|
|                               | アラート通知を有効・無効化(Yes・No)します。       |
| Alast Satting                 | ※デフォルト=無効                       |
| Alert Setting                 | "Email"アドレス欄へ通知先メールアドレスを入力します。  |
|                               | ※複数の場合、改行区切ります。                 |
| Second Louis Alast (Ontional) | 2回目の通知を行う場合、"minutes"欄へ時間(分)を入力 |
| Second Level Alert (Optional) | します。                            |
| Thind Louis Alast (Ontional)  | 3回目の通知を行う場合、"minutes"欄へ時間(分)を入力 |
| I nird Level Alert (Optional) | します。                            |

## 12.7. 「Tags」 - **[未サポート]**

> <u>Tags</u>

AP へ拡張機能を実行します。

※ 現在サポートしておりません。

# 13.リセットボタンによる初期化

AP One 300M は本体前面のリセットボタン、AP Pro X はコンソールポートに付属のコンソールアダ プタを LAN ケーブルで接続し、リセットボタンを 5 秒間押すことで初期化することができます。

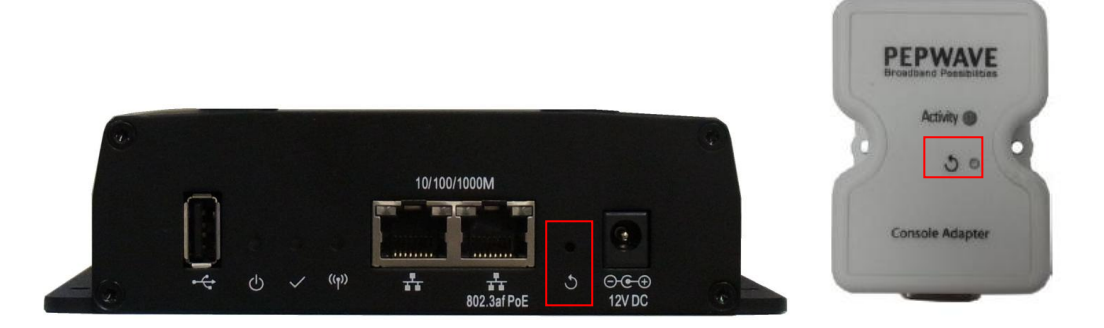

# 14.製品仕様

14.1. AP One 300M

| 製品型番           |        | AP One 300M                               |
|----------------|--------|-------------------------------------------|
| 無線 LAN インタフェース |        | IEEE802.11a/b/g/n                         |
|                |        | RJ-45(10/100/1000BASE-T) x1 ポート           |
|                |        | ・10/100BASE-TX Full/Half duplex の自動検出     |
|                |        | ・オート MDI/MDI-X 機能                         |
| 有線 LAN イン      | タフェース  | •IEEE 802.3af Power Over Ethernet PD      |
|                |        | RJ-45(10/100/1000BASE-T) x1 ポート           |
|                |        | ・10/100BASE-TX Full/Half duplex の自動検出     |
|                |        | ・オート MDI/MDI-X 機能                         |
|                |        | オムニアンテナ x2(MIMO)                          |
| アンテナタイ         | プ、利得   | 2.4GHz 帯: 3 dBi                           |
|                |        | 5GHz 帯: 5.5 dBi                           |
| アンテナ部コネクタ形状    |        | RP-SMA x2                                 |
| セキュリティ         |        | IEEE802.11i、WEP64/128bit、WPA、WPA2         |
|                | - 11   | ARP、BOOTP、DHCP、DNS、HTTP、IP、ICMP、SNTP、TCP、 |
| フロトコル          |        | UDP、RADIUS、SNMP                           |
| 変調技術           |        | DSSS、OFDM                                 |
| 亦田士            |        | DSSS:CCK, DQPSK, DBPSK                    |
| 変調方式           |        | OFDM:16/64QAM、QPSK、BPSK                   |
| 田本業            | h- 111 | 802.11b/g/n:2.412 - 2.472GHz              |
|                |        | 802.11a/n:5.180 - 5.240GHz                |
| 最大通信速度         |        | 802.11b:11Mbps                            |
|                |        | 802.11a/g:54Mbps                          |
|                |        | 802.11n(HT20、800ns GI):130Mbps            |
|                |        | 802.11n(HT40、800ns GI):270Mbps            |
|                |        | 802.11n(HT20、400ns GI):144.4Mbps          |
|                |        | 802.11n(HT40、400ns GI):300Mbps            |
| チャネル数          | 2.4GHz | 802.11b/g/n(HT20):13                      |
|                |        | 802.11n(HT40):9                           |

|          | 5GHz       | 802.11a(W52)/802.11n(HT20/W52):4                    |
|----------|------------|-----------------------------------------------------|
|          |            | 802.11n(HT40/W52):2                                 |
| SSID 登録数 |            | 16                                                  |
| 動作モード    |            | AP / WDS Bridge                                     |
| 最大送信出力   | 2.4GHz     | 20dBm                                               |
|          | 5GHz       | 17dBm                                               |
|          |            | 802.11a: −72dBm @ 54Mbps                            |
|          |            | 802.11b:-86dBm @ 11Mbps                             |
| 受信感度     |            | 802.11g:-72dBm @ 54Mbps                             |
|          |            | 802.11n (HT20): -68dBm@MCS15                        |
|          |            | 802.11n (HT40): -65dBm@MCS15                        |
|          |            | Web ブラウザ(HTTP/HTTPS)                                |
| 管理       | <b>慸</b> 龍 | AP 一元管理サーバ(InControl)                               |
| 電源       | DC ジャック    | DC12V                                               |
|          | PoE        | PoE 入力(802.3af)                                     |
| 消費電力     |            | 11W(最大)                                             |
| 動作温度     |            | -20 ~ 65°C                                          |
| 動作湿度     |            | 15 ~ 95%(結露なきこと)                                    |
| 寸法       |            | 147(W) x 117(D) x 40(H)mm(突起部アンテナ部含まず)              |
| 重量       |            | 430g(本体のみ)                                          |
| 取り付け方法   |            | 壁面マウント                                              |
| 認定       |            | 技術適合認定(認定番号:D14-0140201)                            |
|          |            | TELEC(認定番号:[R]201-140422)                           |
|          |            | VCCI Class A、FCC Part15 classC、FCC Part15 classE、CE |
|          |            | Marking, RoHS                                       |

14.2. AP Pro X

| 製品型番             |             | AP Pro X                                      |
|------------------|-------------|-----------------------------------------------|
| 無線 LAN インタフェース   |             | IEEE802.11b/g/n                               |
|                  |             | RJ-45(10/100/1000BASE-T) x1 ポート               |
|                  |             | ・10/100BASE-TX Full/Half duplex の自動検出         |
| 「<br>有 称 LAN インウ | ·)          | ・オート MDI/MDI-X 機能                             |
|                  |             | •IEEE 802.3af Power Over Ethernet PD          |
| アンテナタイプ、利得       |             | 屋外用グラスファイバ製オムニアンテナ x2(MIMO)                   |
|                  |             | •2.4GHz 帯: 8 dBi                              |
| アンテナ部コネクタ形状      |             | N-Type メスコネクタ x2                              |
| セキュリティ           |             | IEEE802.11i、WEP64/128bit、WPA、WPA2             |
| プロトコル            |             | ARP、BOOTP、DHCP、DNS、HTTP、IP、ICMP、SNTP、TCP、UDP、 |
|                  |             | RADIUS、SNMP                                   |
| 変調技術             |             | DSSS、OFDM                                     |
|                  |             | DSSS:CCK, DQPSK, DBPSK                        |
|                  | FL          | OFDM:16/64QAM、QPSK、BPSK                       |
| 周波数帯             |             | 2.412 – 2.472GHz                              |
|                  |             | 802.11b:11Mbps                                |
|                  |             | 802.11g:54Mbps                                |
| <b>二十次</b> 后、    | * #         | 802.11n(HT20、800ns GI):130Mbps                |
| 取入週163           | <b>丕</b> ]殳 | 802.11n(HT40、800ns GI):270Mbps                |
|                  |             | 802.11n(HT20、400ns GI):144.4Mbps              |
|                  |             | 802.11n(HT40、400ns GI):300Mbps                |
| エレスル教            | 2.4GHz      | 802.11b/g/n(HT20):13                          |
| アヤイル釵            |             | 802.11n(HT40):9                               |
| SSID 登録数         |             | 16                                            |
| 動作モード            |             | AP / WDS Bridge                               |
| 最大送信出力           | 2.4GHz      | 15dBm                                         |
|                  |             | 802.11b: -86dBm @ 11Mbps                      |
| 受信感度             |             | 802.11g: -66dBm @ 54Mbps                      |
|                  |             | 802.11n (HT20): −70dBm @ MCS15                |
|                  |             | 802.11n (HT40): −67dBm @ MCS15                |
| 管理機能             |             | Web ブラウザ(HTTP/HTTPS)                          |
|                  |             | AP 一元管理サーバ(InControl)                         |

| 電源     | DC ジャック | DC10~30V                                            |
|--------|---------|-----------------------------------------------------|
|        | ΡοΕ     | PoE 入力(802.3af)                                     |
| 消費電力   |         | 12W(最大)                                             |
| 動作温度   |         | -40 ~ 65°C                                          |
| 動作湿度   |         | 5 ~ 95%(結露なきこと)                                     |
| 寸法     |         | 311(W) x 231(D) x 65(H) mm(突起部アンテナ部含まず)             |
| 重量     |         | 2400g(本体のみ)                                         |
| 取り付け方法 |         | 壁面マウント                                              |
|        |         | 支柱マウント                                              |
| 認定     |         | 技術適合認定(認定番号:D12-0314001)                            |
|        |         | TELEC(認定番号:[R]201-125658)                           |
|        |         | FCC Part15 classC、FCC Part15 classE、CE Marking、RoHS |

## 15.製品保証

- ◆ 故障かなと思われた場合には、弊社カスタマサポートまでご連絡ください。
  - 1) 修理を依頼される前に今一度、この取扱説明書をご確認ください。
  - 2) 本製品の保証期間内の自然故障につきましては無償修理させて頂きます。
  - 3) 故障の内容により、修理ではなく同等品との交換にさせて頂く事があります。
  - 4) 弊社への送料はお客様の負担とさせて頂きますのでご了承ください。

初期不良保証期間:

ご購入日より3ヶ月間(弊社での状態確認作業後、交換機器発送による対応)

製品保証期間:

《本体》ご購入日より1年間(お預かりによる修理、または交換対応)

- ◆ 保証期間内であっても、以下の場合は有償修理とさせて頂きます。 (修理できない場合もあります)
  - 1) 使用上の誤り、お客様による修理や改造による故障、損傷
  - 2) 自然災害、公害、異常電圧その他外部に起因する故障、損傷
  - 3) 本製品に水漏れ・結露などによる腐食が発見された場合
- ◆ 保証期間を過ぎますと有償修理となりますのでご注意ください。
- ◆ 一部の機器は、設定を本体内に記録する機能を有しております。これらの機器は修理時に 設定を初期化しますので、お客様が行った設定内容は失われます。恐れ入りますが、修理を ご依頼頂く前に、設定内容をお客様にてお控えください。
- ◆ 本製品に起因する損害や機会の損失については補償致しません。
- ◆ 修理期間中における代替品の貸し出しは、基本的に行っておりません。別途、有償サポート 契約にて対応させて頂いております。有償サポートにつきましてはお買い上げの販売店にご 相談ください。
- ◆ 本製品の保証は日本国内での使用においてのみ有効です。

### 製品に関するご質問・お問い合わせ先

ハイテクインター株式会社 カスタマサポート

TEL 0570-060030

E-mail <u>support@hytec.co.jp</u>

受付時間 平日 9:00~17:00

Copyright © 2015 HYTEC INTER Co., Ltd.